# GetonAgain Embroidery CAD Software User 's Manual

SHENZHEN GETONAGAIN SOFTWARE CO., LTD

# Catalogue

| <i>-</i> , | Introduction to software opening method and working interface 1 |
|------------|-----------------------------------------------------------------|
| <u> </u>   | Introduction to the Use of Tools 3                              |
|            | Section 1 Common Tools in the Menu Bar                          |
|            | Section 2 Display Function13                                    |
|            | Section 3 Input Function16                                      |
|            | Section 4 Object Selection Tools                                |
|            | Section 5 Running Tools                                         |
|            | Section 6 Arrange Tools                                         |
|            | Section 7 Adjustment Tools                                      |
|            | Section 8 Display                                               |
|            | Section 9 Drawing Tools                                         |
|            | Section 10 Linear Tools                                         |
|            | Section 11 Kaleidoscope Workers                                 |
|            | Section 12 Needle Type                                          |
|            | Section 13 Auxiliary Tools                                      |
|            | Section 14 Sequin Tools                                         |
| 三、         | Common function shortcut keys                                   |

## -, Introduction to software opening method and working

#### interface

1. Use the software icon on the desktop to open and log in to the intelligent embroidery CAD system.

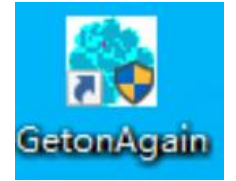

2. Enter the plate making workspace of the intelligent embroidery CAD system.

| Design1 - GetonAgain Embroidery CAD Software/Professional     Display File names and software names     File(F) Edit(E) View(V) Insert Stitch Arrange Image Window Heig | - 0 ×           |
|----------------------------------------------------------------------------------------------------|-----------------|
| menu                                                                                                    | 4               |
|                                                                                                    | rs and shortcut |
| A 0 0 A B C D E F G H 00 9 1 0 90.                                                                                                    | es              |
| ▲「次の日本の日本のシャップでキョスの日にアメジョー」「ダインロケ曲キノシャナト++++++===============================                                                                                           |                 |
| B > Peignt x                                                                                                    |                 |
| work area                                                                                                    |                 |
|                                                                                                    | v               |
|                                                                                                    | ,               |
| 📲 🕷 💶 🚺 🔹 🚛 💶 💷 💷 💷 💷 💷 💷 💷 💷 💷 💷 💷 💷 💷                                                                                                    |                 |
| Number of pattern stitches and status bar                                                                                                    |                 |

#### Menu

This area is where menu commands are placed, and there are various commands in the drop-down menu of each menu. When clicking on the menu, the corresponding tool will pop up, and you can click with the mouse to select a command. You can also hold down the ALT key and tap the corresponding letter after the menu to select it, and then use the arrow keys to select the desired command.

#### Toolbar

A shortcut icon used to place commonly used commands provides great convenience for quickly completing plate making work.

#### Workplace

The workspace is like an infinitely large piece of paper, where you can unleash your plate making talents to the fullest.

#### Status bar

The status bar is located at the bottom of the system, displaying the currently selected tool name, operation prompt, and number of pattern stitches.

#### Color bar

Used to modify the color of the pattern, making it easy for everyone to distinguish during plate making.

 $\Box$ , Introduction to the Use of Tools

Section 1 Common Tools in the Menu Bar

File:

| File(F) | Edit(E) | View(V) | Insert | Stitch | Arrange | Image  |
|---------|---------|---------|--------|--------|---------|--------|
| N       | ew      |         |        |        |         | Ctrl+N |
| 0       | pen     |         |        |        |         | Ctrl+O |
| CI      | ose     |         |        |        |         |        |
| Sa      | ive     |         |        |        |         | Ctrl+S |
| Sa      | ive as  |         |        |        |         |        |

New: You can create a new workspace during the plate making

process.

Operation: 1. Left click on the new file in the file. 2. Left click on New in the toolbar below the menu.

Open: The file can be opened.

- Operation: 1. Left click on Open in the file, select the file type you want to open in the file type position, find the file you want to use, and click on Open with the left mouse button.
  - 2. Left click on Open in the toolbar below the menu, select the file type you want to open in the file type position, find the file you want to use, and click on Open with the left mouse button.

| 打开       |                            |                      |     |    |     | ×     |
|----------|----------------------------|----------------------|-----|----|-----|-------|
| 查找范围(I)  | : 🔲 桌面                     |                      | ~ 0 | 10 | •   |       |
| *        | Deb                        | ug                   |     |    |     | ^     |
|          | One One                    | Drive                |     |    |     |       |
| 桌面       | One                        | Drive - Personal     |     |    |     |       |
| 库        | EMF 1-4.                   | emf<br>图片文件          |     |    |     |       |
|          | 4.55                       | MB                   |     |    |     |       |
| 此电脑      | WPS                        |                      |     |    |     |       |
| <b>1</b> |                            | 进入WPS云盘              |     |    |     | ~     |
| MIR      | 文件名(N):                    | 1-4.emf              |     | ~  | ] # | J开(0) |
|          | 文件类型(T):                   | GetonAgain(*.EMF)    |     | ×  |     | 取消    |
| F        | Path: C:\Users\ad          | Imin\Desktop\1-4.emf |     |    |     |       |
| P I      | Preview                    |                      |     |    |     |       |
|          | Center                     |                      |     | ٨  |     |       |
|          | Width: 147.61              |                      |     | 1  |     |       |
|          |                            |                      |     |    |     |       |
|          | Height: 175.51             |                      | 1   |    |     |       |
|          | Height: 175.51<br>Color: 0 |                      |     |    |     |       |

Close: The file can be closed.

Operation: 1. Left click on "Close" in the file with the mouse.

Save: You can save the template file.

Operation: 1.Left click on "Save" in the file. 2.Left click on Save in the toolbar below the menu.

Save As: The file can be saved separately.

Note: The template file must be saved in Rpf format for easy modification in the later stage.

Operation: 1.Left click on "Save As" in the file. 2.Select the file save location. 3.Modify or set the file name. 4.Select the desired file format in the save type location.

| 🐕 另存为                                                                                                    |          |             |       |     |                                             | $\times$ |
|----------------------------------------------------------------------------------------------------|----------|-------------|-------|-----|---------------------------------------------|----------|
| ← → ~ ↑                                                                                                    | ▶ 此电脑    | i > Desktop |       | ٽ ~ | 在 Desktop 中搜索                               | م        |
| 组织 ▼ 新建文                                                                                                    | 件夹       |             |       |     |                                             | • 0      |
| <ul> <li>□ 此电脑</li> <li>③ 3D 对象</li> <li>□ Desktop</li> <li>圖 视频</li> <li>■ 图片</li> <li>晉 文档</li> <li>◆ 下载</li> <li>→ 音乐</li> <li>⑤ 本地磁盘 (C:)</li> <li>□ 本地磁盘 (D:)</li> </ul> |          | Debug       | 新建文件夹 |     | WHAT WE WE WE WE WE WE WE WE WE WE WE WE WE |          |
| 文件名(N):                                                                                                    | Design1. | emf         |       |     |                                             | ~        |
| 保存类型(T):                                                                                                    | GetonAg  | ain(*.EMF)  |       |     |                                             | ~        |
| ▲ 隐藏文件夹                                                                                                    |          |             |       |     | 保存(S)                                       | 取消       |

#### Editor:

Note: The following functions need to be operated after selecting objects, and the paste function does not need to be operated in the selection state.

| Edit(E) View(V) |     | Insert | Stitch | Arra | nge |
|-----------------|-----|--------|--------|------|-----|
| Un              | ido |        | Ctrl   | +Z   | 1   |
| Re              | do  |        | Ctrl   | +Y   | TT  |

Revoke: You can undo the previous action.

Operation: 1.Left click on "Cancel" in the editing or press "Ctrl+Z". 2.Left click on undo in the toolbar below the menu.

Redo: You can redo the next step of the operation.

Operation: 1. Left click on "Redo" in the editing or press "Ctrl+Y". 2. Left click on Redo in the toolbar below the menu.

| Cut    | Ctrl+X |
|--------|--------|
| Сору   | Ctrl+C |
| Paste  | Ctrl+V |
| Delete | DELETE |

Cut: You can copy objects to the clipboard and delete the cut objects.

Operation: 1. Left click on "Cut" in the editing or press "Ctrl+X".2. Right click on "Cut" at the selected object location.3. Left click on Cut in the toolbar below the menu.

Copy: You can copy any object.

Operation: 1.Left click on "Copy" in the editing or press "Ctrl+C". 2.Right click on "Copy" in the selected object location. 3.Left click on copy in the toolbar below the menu.

Paste: You can paste the copied object to any location in the workspace

or other files. Operation: 1. Left click on "Paste" in the editing or press "Ctrl+V". 2. Left click on paste in the toolbar below the menu. 3. Right click in the workspace and select the "Paste" method to paste the object. Paste at position of the current object Paste at position of the Offset object Paste at center position of the current stitch Paste at start position of the current stitch Circular Paste Paste the current position

Paste the current position in the middle

Delete: The selected object can be deleted.

Operation: 1. Left click on "Delete" in the editing or press "Delete".

Select All: All objects can be selected.

Operation: 1. Left click on "Select All" in the editing or press "Ctrl+A".

Deselect All: You can deselect tools or objects.

Operation: 1. Left click on "Deselect All" or press "ESC" in the editing menu.

| Object Property                                                                                                    |                                                                                                    |
|----------------------------------------------------------------------------------------------------|----------------------------------------------------------------------------------------------------|
| Cut<br>Copy<br>Paste ><br>Duplicate<br>Delete                                                                           |                                                                                                    |
| Multifunctional Copy >                                                                                                  |                                                                                                    |
| Format                                                                                                    | Needle Weave                                                                                                    |
| Needle Change                                                                                                    | Divide Stitch                                                                                                    |
| Reset Size<br>Move<br>Rotate<br>Reflect<br>Arbitrary Mirror<br>Function code<br>IDM_EDIT_ANGLE_SET<br>Parameter Copying | Manual<br>Run<br>Opposite<br>Twain<br>Center<br>Complex Fill<br>Enchase<br>Star<br>Rectangle<br>Ellinse                         |
| Parameter Pasting                                                                                                    | Polyline<br>New Complex Fill<br>New Complex Fill (Overall)<br>Complex Fill (Overall)<br>New Opposite<br>New Twain<br>New Conter |

Format conversion: The operation of converting object types.

Operation: 1.Left click on "Format Conversion" in the editing to select the stitch to be converted. 2.Right click on the format conversion in the object selection position and select the converted stitch.

Note: When selecting an object for conversion, the gray part appearing in the conversion format indicates that this stitch format cannot be converted.

Rotation: Objects can be rotated clockwise or counterclockwise with

angles.

Operation: 1. Left click on "Rotate" in the editing to set the angle and rotation method, and click OK. 2. Right click on the object position to convert, set the angle and rotation method, and click OK.

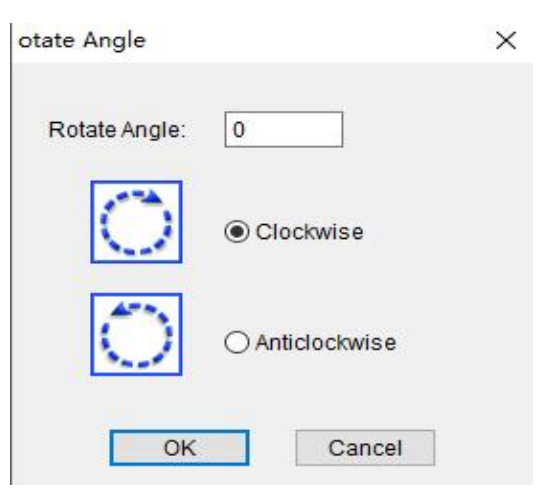

Mirror: The operation of mirroring and copying objects.

Operation: 1. Left click on "Image" in the editing menu and select the image method. Check "Copy Image" and click "OK".2. Right click on the image in the selected object location, select the image method, check the option to copy the image, and click OK.

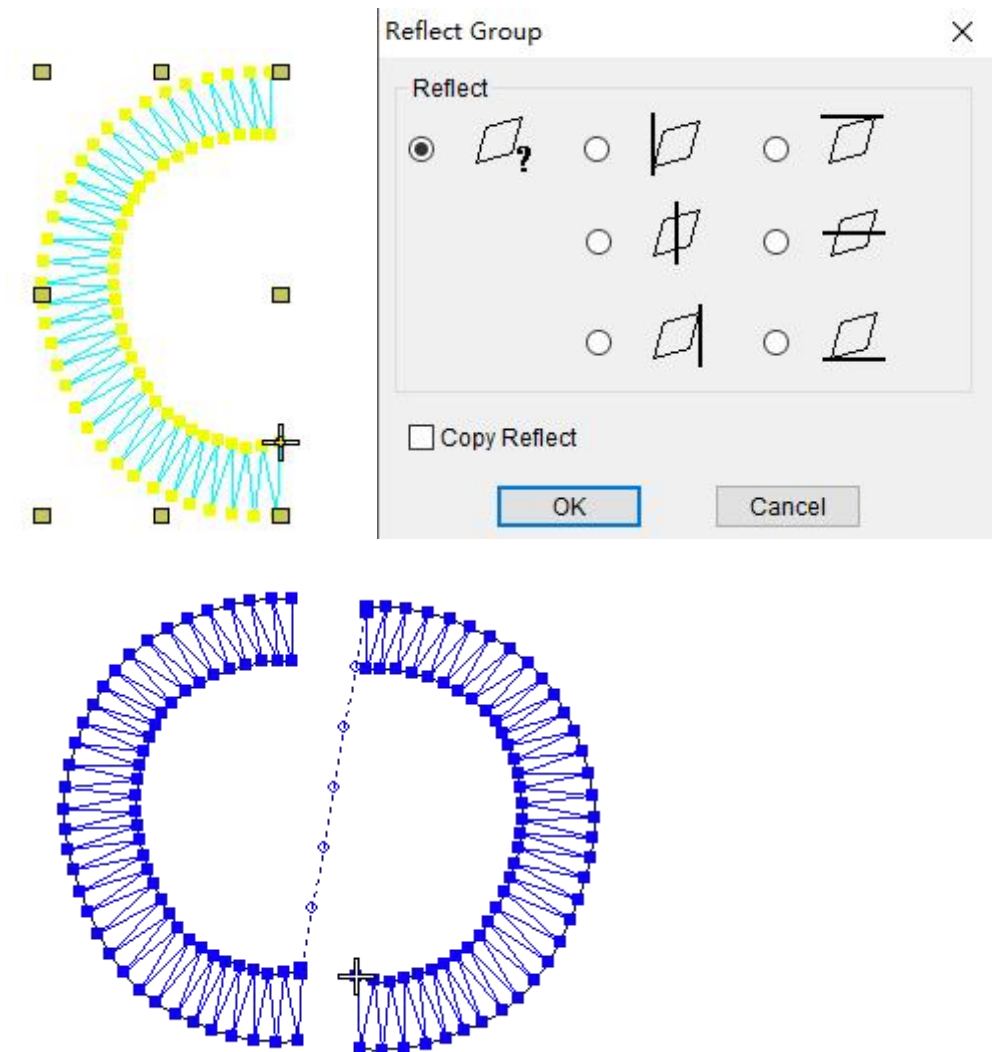

View:

Stitch List... Shift+J Color-Object List... Shift+L

Needle tracking list: You can view needle tracking information such as object insertion, skipping, and color changing.

- Operation: 1.Left click on the "Needle List" in the view.
  - Right click on the function position to select the function code, select the function code, and click OK Display the corresponding function code information.

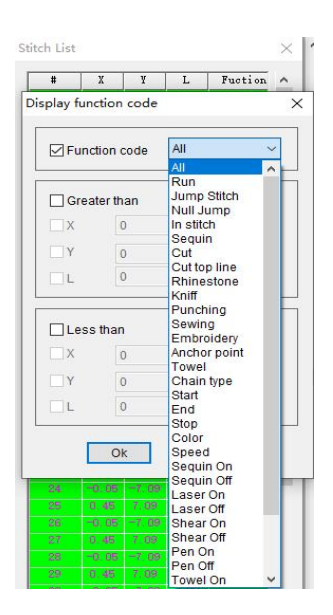

Color Object List: You can view the order of objects, modify the order,

sort by color, hide and display, and other operations.

Operation: 1. Left click on the "Color Object List" in the view. 2. Right click on the color object list dialog box, select all objects, or perform group or lock operations on objects.

> 3. There are three ways to display or hide, choose one according to the operation requirements.

> 4. Reorder by Number: Select the objects you want to sort, right-click to find Reorder by Number, select before or after in the position, and enter the number you want before or after in the object field. (If the selected object is 6, to rank the object third, enter 4 before selection and 2 after selection.)

> 5. The same color is divided into several parts in the color object list. You can choose this color and click to sort by color (select). Alternatively, sorting by color (all) can merge all identical colors together.

| Property<br>Select All<br>Reverse Selection<br>Combine<br>Uncombine<br>Group<br>Ungroup<br>Lock<br>Unlock<br>Show/Hide<br>Reorder By Number<br>Apply Auto Run Stitch Type                    | #    | Object                     | Туре     | Layer | Stitch |   |  |  |  |
|----------------------------------------------------------------------------------------------------|------|----------------------------|----------|-------|--------|---|--|--|--|
| Property<br>Select All<br>Reverse Selection<br>Combine<br>Uncombine<br>Group<br>Ungroup<br>Lock<br>Unlock<br>Show/Hide<br>Reorder By Number<br>Apply Auto Run Stitch Type                    |      | 1                          |          |       | 58     |   |  |  |  |
| Select All<br>Reverse Selection<br>Combine<br>Uncombine<br>Group<br>Ungroup<br>Lock<br>Unlock<br>Show/Hide<br>Reorder By Number<br>Apply Auto Run Stitch Type                                | Prop | Property                   |          |       |        |   |  |  |  |
| Reverse Selection         Combine         Uncombine         Group         Ungroup         Lock         Unlock         Show/Hide         Reorder By Number         Apply Auto Run Stitch Type | Sele | ct All                     |          |       |        |   |  |  |  |
| Combine<br>Uncombine<br>Group<br>Ungroup<br>Lock<br>Unlock<br>Show/Hide<br>Reorder By Number<br>Apply Auto Run Stitch Type                                                                   | Reve | erse Sele                  | ection   |       |        |   |  |  |  |
| Uncombine<br>Group<br>Ungroup<br>Lock<br>Unlock<br>Show/Hide<br>Reorder By Number<br>Apply Auto Run Stitch Type                                                                              | Com  | bine                       |          |       |        |   |  |  |  |
| Group<br>Ungroup<br>Lock<br>Unlock<br>Show/Hide<br>Reorder By Number<br>Apply Auto Run Stitch Type                                                                                           | Unco | Uncombine                  |          |       |        |   |  |  |  |
| Ungroup<br>Lock<br>Unlock<br>Show/Hide<br>Reorder By Number<br>Apply Auto Run Stitch Type                                                                                                    | Grou | Group                      |          |       |        |   |  |  |  |
| Lock<br>Unlock<br>Show/Hide<br>Reorder By Number<br>Apply Auto Run Stitch Type                                                                                                    | Ung  | Ungroup                    |          |       |        |   |  |  |  |
| Unlock<br>Show/Hide<br>Reorder By Number<br>Apply Auto Run Stitch Type                                                                                                    | Lock | Lock                       |          |       |        |   |  |  |  |
| Show/Hide<br>Reorder By Number<br>Apply Auto Run Stitch Type                                                                                                    | Unlo | ck                         |          |       |        |   |  |  |  |
| Reorder By Number<br>Apply Auto Run Stitch Type                                                                                                    | Show | w/Hide                     |          |       |        | > |  |  |  |
| Apply Auto Run Stitch Type                                                                                                    | Reor | Reorder By Number          |          |       |        |   |  |  |  |
|                                                                                                    | App  | Apply Auto Run Stitch Type |          |       |        |   |  |  |  |
| Sort By Color(Custom)                                                                                                    | Sort | By Cold                    | or(Custo | om)   |        |   |  |  |  |
| Sort By Color(All)                                                                                                    | Sort | By Cold                    | or(All)  |       |        |   |  |  |  |

Option: Software and tools can be set up.

Operation: 1.Left click on "Options" in the view.

2.Click on system, objects, shortcut keys, and others according to settings or plate making needs.

| System Object Accelerator                     | Other                                     |  |
|-----------------------------------------------|-------------------------------------------|--|
| Color                                         | Serial number                             |  |
| Synchronization<br>Background:                | Serial number                             |  |
| Outline: Selected outline :                   | Font size:                                |  |
| Control point:                                | 36 ~                                      |  |
| Cross cursor                                  |                                           |  |
| Knit Stitch Figure                            | Unit<br>Millimeter<br>Centimeter<br>Oloch |  |
| Font                                          |                                           |  |
| Size: 72 V                                    | Preview Font settings                     |  |
| Other<br>Pixel Ratio: 65<br>Save interval: 10 | Default<br>Small icor ∨                   |  |
| Language: English                             | •                                         |  |
|                                               |                                           |  |

#### Arrange:

| Arrange | Image              | Window |
|---------|--------------------|--------|
| Com     | b <mark>ine</mark> | Ctrl+G |
| Unco    | ombine             | Ctrl+U |

Combination: Selected objects can be combined.

Operation:1.Select the objects to be combined, left click on "Combination" in the arrangement.

2. Select the objects to be combined and press "Ctrl+G" to combine them.

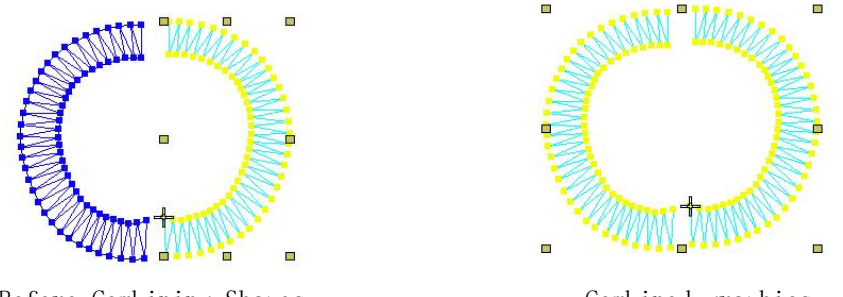

Before Combining Shapes

Combined graphics

Ungroup: You can ungroup the selected objects.

Operation: 1. Select the object you want to ungroup, left click on "Ungroup" in the arrangement.

2. Select the objects you want to ungroup and press "Ctrl+U" to combine them.

| Lock   | к       |
|--------|---------|
| Unlock | Shift+K |

Lock: The selected object can be locked.

Operation: 1. Select the object and left click on "Lock" in the arrangement. 2. Select the object and lock it with uppercase "K".

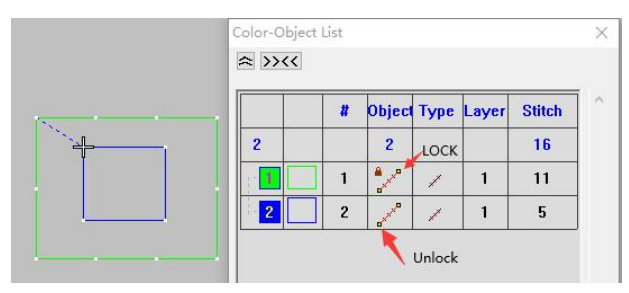

Unlocking: Locked objects can be unlocked.

Operation: 1.Select the locked object, left click on "Unlock" in the arrangement. 2.Select the locked object and press the uppercase "Shift+K" to unlock it.

Image:

| Image    | Window    |  |
|----------|-----------|--|
| Insert P | victure   |  |
| Insert \ | rt Vector |  |

Insert Image: You can add a bitmap to the workspace.

Note: When opening a bitmap, the bottom image in the toolbar must be opened. Operation:1.Left click on "Insert Image" in the image.

2. Find the location of the bitmap, find the corresponding bitmap format in the file type, select the bitmap, and click open.

| 🌸 打开                                             |                  |                 |           |           | $\times$ |
|--------------------------------------------------|------------------|-----------------|-----------|-----------|----------|
| 查找范围(I):                                         | 📃 新建文件夹          |                 | ~ 0       | ) 🗊 📂 🛄 - |          |
| 快速访问                                             |                  |                 |           |           |          |
| 桌面                                               | <b>餐</b> 标.bmp   |                 |           |           |          |
| 库                                                |                  |                 |           |           |          |
| し、していたので、「「」」の「「」」の「「」」の「「」」の「」」の「」」の「」」の「」」の「」」 |                  |                 |           |           |          |
| ۲                                                |                  |                 |           |           |          |
| 网络                                               | 文件名(N):          | 图标. bmp         |           | ~         | 打开(0)    |
|                                                  | 文件类型(T):         | Bitmap(*.BMP)   |           | ~         | 取消       |
| Pa                                               | th: C:\Users\adr | nin\Desktop\新建文 | 件夹/图标.bmp |           |          |
|                                                  | eview            | aploto Origin   |           |           |          |
|                                                  | Width: 12.50     |                 |           |           |          |
|                                                  | Height 12.50     |                 |           |           |          |
|                                                  | Color:           |                 |           |           |          |
|                                                  | Stitch:          |                 |           |           |          |

Insert graphic: can read vector files.

Operation:1.Left click on "Insert Shape" in the image. 2.Select the vector file and click to open it.

| 🏫 打开       |                  |                   |          |         | ×     |
|------------|------------------|-------------------|----------|---------|-------|
| 查找范围(I)    | 新建文件夹            |                   | - G d    | i 📂 🗔 • |       |
| 快速访问       |                  |                   |          |         |       |
| 桌面         | 蓋格.dxf           |                   |          |         |       |
| -          |                  |                   |          |         |       |
| <u> </u> ⊊ |                  |                   |          |         |       |
| 此电脑        |                  |                   |          |         |       |
| ۲          |                  |                   |          |         |       |
| 网络         | 文件名(B):          | 萎格. daf           |          | ~       | 打开(0) |
|            | 文件类型(7):         | Vector (*. DXF)   |          | ~       | 取消    |
| P          | ath: C:\Users\ad | min\Desktop\新建文件; | 夾\萎格.duf |         |       |
| P          | review 🗌 Ru      | In                |          |         |       |
|            | enter            | 1                 |          | THE     |       |
|            | Width: 42.77     |                   | X        | XXXX    |       |
|            | Height 82.28     |                   |          |         |       |
|            | Color:           |                   | X        | XXXX    |       |
|            | Stitch:          |                   | X        |         |       |

## Section 2 Display Function

| []<br>instructions                | Show or hide machine function symbols        |
|-----------------------------------|----------------------------------------------|
| Needle point                      | Show or hide needle points                   |
| Connecting line                   | Show or hide connector lines                 |
| Needle trace                      | Show or hide stitch lines                    |
| Doutline                          | Show or hide contours                        |
| BVector display                   | Hiding and displaying vector graphs          |
| 🙆 Simulated display 1             | Object simulation display or cancellation of |
|                                   | object simulation                            |
| Analog Display 2                  | Object simulation display or cancellation of |
|                                   | object simulation                            |
| Analog Display 3                  | Object simulation display or cancellation of |
|                                   | object simulation                            |
| # grid                            | Show or hide grid                            |
| Ruler                             | Show or hide rulers                          |
| Base map                          | Show or hide the base map                    |
| + tracking cross                  | Show or hide crosshairs                      |
| 2000 Outline start and end points | Show or hide the beginning and end points of |
|                                   | the contour                                  |
| Sequin background color           | Show or hide sequin background color         |
| Sump stitch                       | Show or hide jump stitches                   |

instructions Operation: When using the left mouse button "Command" to turn on or off glitter production, this function needs to be turned on.

Needle point Operation: Turn on or off the "needle point" button with the left mouse button.

🔼 Connecting line Operation: Left click on "Connection Line" to turn it on or

off.

Meedle trace Operation: Left click the mouse to turn on or off the needle trace.

∠outline Operation: Left click on "Outline" to turn it on or off.

Vector display Operation: When creating rectangles, ellipses, polygons, and lines, the left mouse button "Vector Display" plays a hidden or visible role.

🙆 🙆 🥸 Simulated display

Operation: 1.Left click on "Simulate Display" 1, 2, or 3 with the mouse.

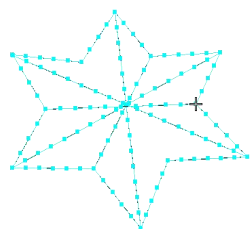

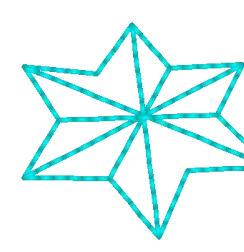

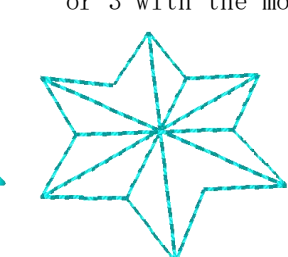

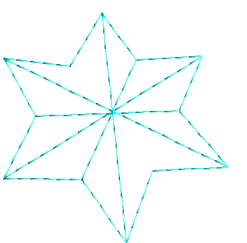

Original image

Simulation 1

Simulation 2

Simulation 3

grid Operation: Left click on "Grid" to turn it on or off. Right click on the grid position with the mouse to set the grid spacing.

Ruler Operation: Turn on or off the ruler with the left mouse button.

😹 Base map Operation: Left click the mouse to open or close the "base map".

\*\* tracking cross Operation: Turn on or off the left mouse button "crosshair".

Dutline start and end points Operation: Turn on or off the "contour start and end points" with the left mouse button.

Sequin background color Operation: Left click the mouse to turn on or off the "glitter background color".

Jump stitch Operation: Use the left mouse button to turn "Jump Needle" on or off.

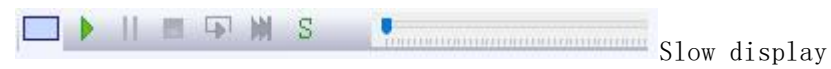

Operation: 1. Left click on the corresponding button for "Slow Display" with the mouse.

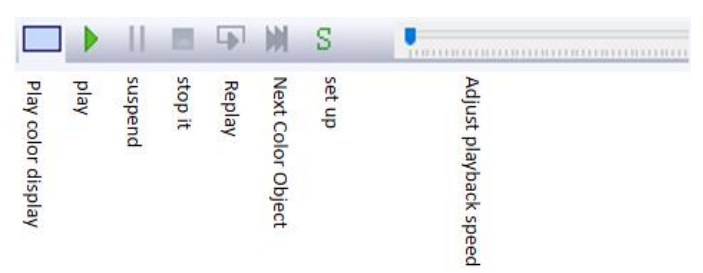

## Section 3 Input Function

| ZManual stitching          | Input stitch design satin                 |
|----------------------------|-------------------------------------------|
| Automatic single needle    | Input flat needle line segment            |
| 🕫 Opposite edge            | To create the outline of an object with   |
|                            | needles on both sides, usually used to    |
|                            | represent the outline and font of narrow  |
|                            | objects or patterns                       |
|                            | The production object varies and presents |
| bilateral                  | rich expressions based on the shape of    |
|                            | both sides of the stitch                  |
| ere                        | Create patterns of the same width         |
| & Composite filling needle | Create patterns with large areas or       |
|                            | varying shapes and voids                  |
| * <sub>star</sub>          | decorate                                  |
| Rbranch                    | Through connection use                    |
| A <sub>文字</sub>            | written words                             |

Different input methods are suitable for creating design elements with different shapes or patterns. The "Manual Stitch" and "Automatic Single Stitch" tools are used to create contours or individual stitches. The "Opposite", "Bilateral", and "Center" tools are used to create different shapes. The "Composite Needle Filling" tool can be used to create almost any shape of embroidery filling.

Anual stitching Operation: 1.Left click on "Manual Stitch" with the mouse.

2. Click the left mouse button in the workspace to create a template.

3. After completing the manual stitching process, press the "Enter" key to confirm.

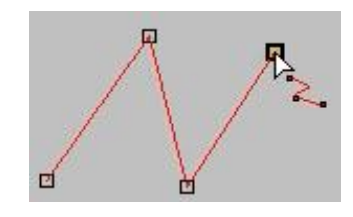

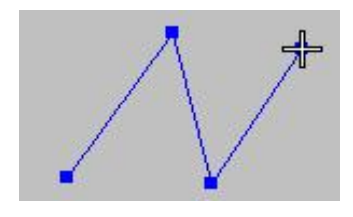

Automatic single needle Operation: 1. Left click on "Automatic Single Needle"

with the mouse.

Click the left mouse button in the workspace to make a straight plate, and the right mouse button to make a curved plate.
 After completing the "automatic single needle" plate making, press the "Enter" key to confirm.

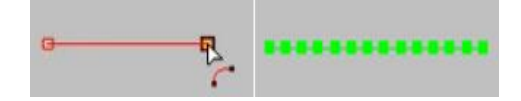

Using the left button of the automatic single needle mouse to create

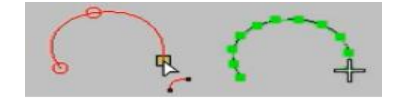

Using the automatic single needle mouse right button to create

🕮 Opposite edge 🛛 Operation:1.Left click on "Opposite Edge" with the mouse.

2. Click the left mouse button in the workspace to make a straight plate, and the right mouse button to make a curved plate.

3. After completing the "opposite edge" plate making, press the "Enter" key to confirm.

Note: The two points of a pair of control points may not necessarily be of the same type. For example, one may be a line point, while the other may be a curve point. If you accidentally click the wrong point, press Backspace to delete the wrong point.

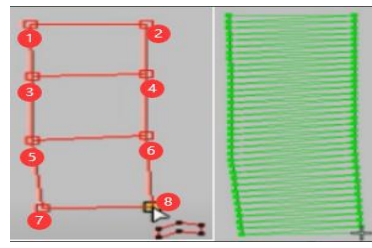

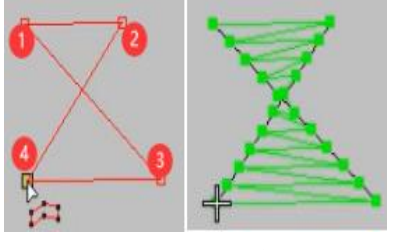

Wrong operation on the opposite side

Correct operation on opposite sides

bilateral Operation:1.Left click on "Bilateral" with the mouse.

2. Click the left mouse button in the workspace to make a straight plate, and the right mouse button to make a curved plate.

3. After drawing half of the object, press the "Enter" key to continue drawing in the direction from the starting pointHalf.

4. After completing everything, press the "Enter" key to confirm.

Note: If you accidentally click the wrong point, press Backspace to delete the wrong point and then continue drawing.

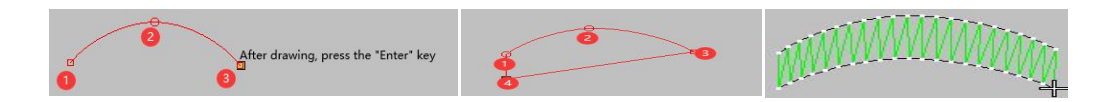

😫 core Operation: 1. Left click on "Center" with the mouse.

2. Click the left mouse button in the workspace to make a straight plate, and the right mouse button to make a curved plate.

3. After drawing everything, press the "Enter" key to confirm.

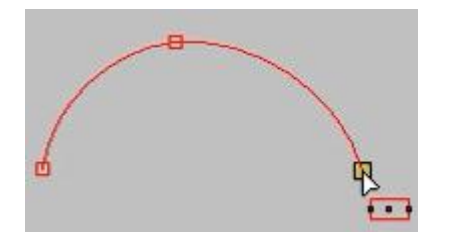

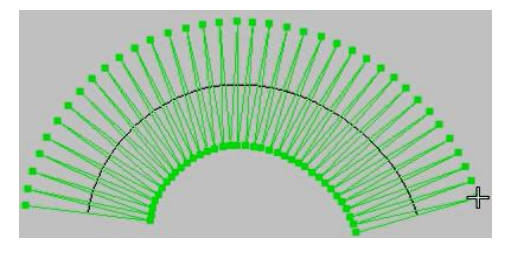

🚳 Composite filling needle Operation: 1. Left click on "Compound Needle Filling"

with the mouse.

2. Click the left mouse button in the workspace to make a straight plate, and the right mouse button to make a curved plate.

After drawing, press the "Enter" key to confirm. (As shown in Figure 1) For this type of object, we need to draw the middle part again with a "composite needle" and then press the "Enter" key to confirm.
 The blank area in the middle of the figure can continue to be made using "composite needle filling" (as shown in Figure 2).

Note: It is only a single shape. After drawing it, press the "Enter" key twice to confirm.

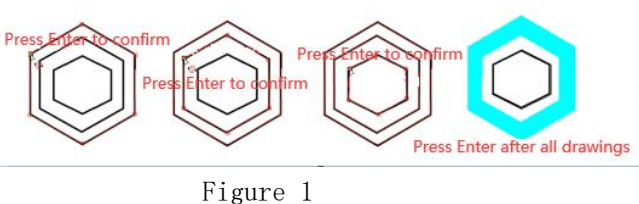

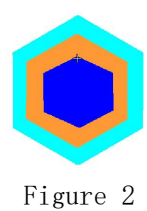

st star Operation: 1. Left click on the "star" with the mouse.

2. Move the left mouse button to create a template in the workspace, then click the left mouse button to confirm.

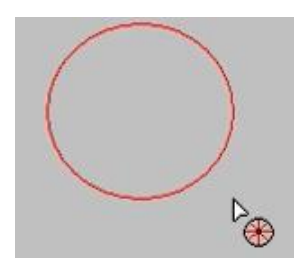

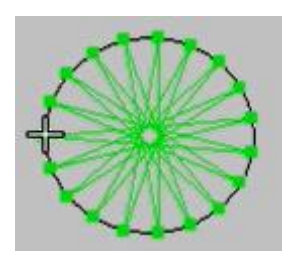

Rbranch Operation: 1. Left click on "Branch" with the mouse.

2. Make templates in the workspace.

3. After completing an object, press the "Enter" key (for each completed object, press the "Enter" key) (as shown in Figure 1).

4. After completing everything, press the "Enter" key to confirm (as shown in Figure 2).

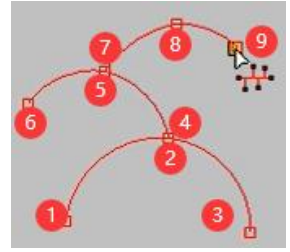

Figure 1

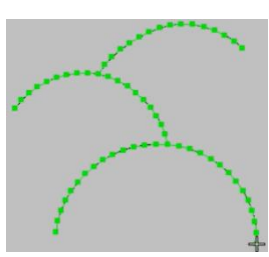

Figure 2

A written words

ds Operation:1.Left click on "Text" with the mouse.

2. Enter text in the workspace.
 3. Press the "Enter" key to confirm.

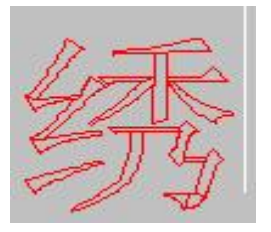

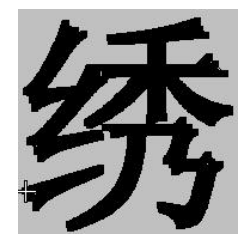

## Section 4 Object Selection Tools

| choice                 | Select objects                               |
|------------------------|----------------------------------------------|
| Line selection         | Draw a straight line to select objects       |
| Line segment selection | Draw line segments to select objects         |
| Multilateral selection | Choose the method of drawing contours around |
|                        | objects                                      |
| Deselect               | Deselect by clicking on the keyboard "Esc"   |

Choice Operation:1.Left click on "Select" with the mouse.

2. Use the mouse to select objects in the workspace.

Line selection Operation:1.Left click on "Line Selection" with the mouse.

2. Use the mouse to draw a straight line in the workspace to select objects.

3. After drawing, click the "left mouse button" to confirm.

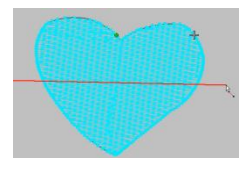

Line segment selection Operation:1.Left click on "Line segment selection"

with the mouse.

2. Use the mouse to draw line segments in the workspace to select objects.

3. After drawing, click the "Enter" button to confirm.

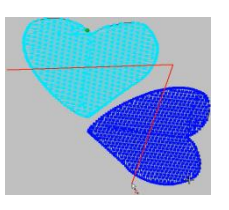

🚻 Multilateral selection 🛛 Operation:1. Left click on "Polygon Selection" with the

mouse.

2. Use the left mouse button to draw contours

around objects in the workspace. 3.After drawing, click the "Enter" button to confirm.

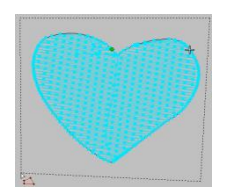

Deselect Operation:1.Click the "Esc" button on the keyboard. Note: Cancel the tool selection and press "Esc".

#### Section 5 Running Tools

| Run 1 stitch                      | Run 1 stitch point                   |
|-----------------------------------|--------------------------------------|
| Run 10 stitches                   | Run 10 stitch points                 |
| Run 100 stitches                  | Run 100 stitch points                |
| Color Run                         | Run stitch points by color           |
| MObject Run                       | Run by Object                        |
| S Starting needle                 | Run the stitch to the starting point |
| GO Specify the number of stitches | Set the specified number of stitches |
|                                   | according to your own needs          |

1 Run 1 stitch Operation: Left click on "Run 1 stitch" with the mouse.

👖 Run 10 stitches Operation: Left click on "Run 10 stitches" with the mouse.

Run 100 stitches Operation: Left click on "Run 100 stitches" with the mouse.

Color Run Operation: Left click on "Color Run" with the mouse, and it will change colors based on the object's color.

MObject Run Operation: Left click on "Object Run" with the mouse.

S Starting needle Operation: Left click on "Start Needle" with the mouse.

GO Specify the number of stitches Operation: Left click on "Specify the number

of stitches" and a dialog box for specifying the number of stitches will pop up. Fill in the required number of stitches in the number of stitches field and click OK.

## Section 6 Arrange Tools

| ELeft aligned          | Align objects to the left                        |
|------------------------|--------------------------------------------------|
| ₿Right aligned         | Align objects to the right                       |
| Top alignment          | Align objects at the top                         |
| Bottom                 | Align objects at the bottom                      |
| Henrizontally          | In the middle position horizontally              |
| Bertical center        | In the middle position in the vertical direction |
| Horizontal isometry    | Equal horizontal distance                        |
| Vertical equidistant   | Equal vertical distance                          |
| Concentric arrangement | Arrange objects at the same center point         |
| Column offset          | Horizontal offset of objects                     |
| Row offset             | Offset objects vertically                        |

ELeft aligned Operation: 1. Select the object to be aligned.

2. Click on "Align Left" with the left mouse button.

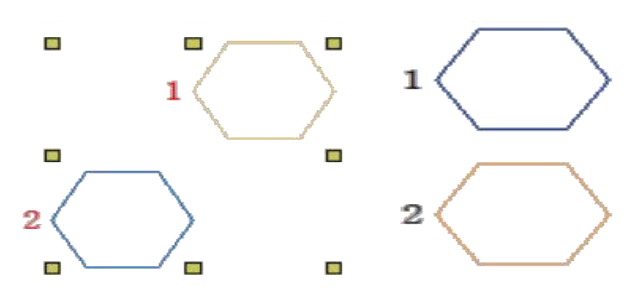

Right aligned Operation: 1. Select the object to be aligned.

2. Click on "Right Align" with the left mouse button.

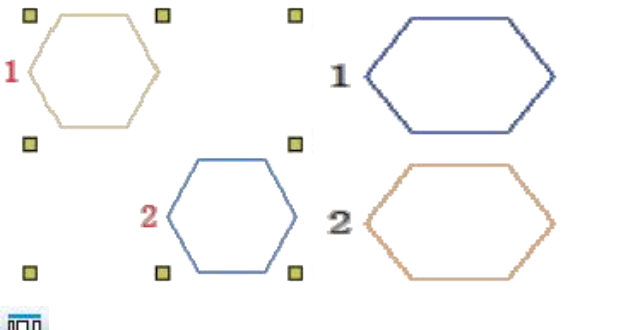

Top alignment Operation:1. Select the object to be aligned.

2. Click on "Top Align" with the left mouse button.

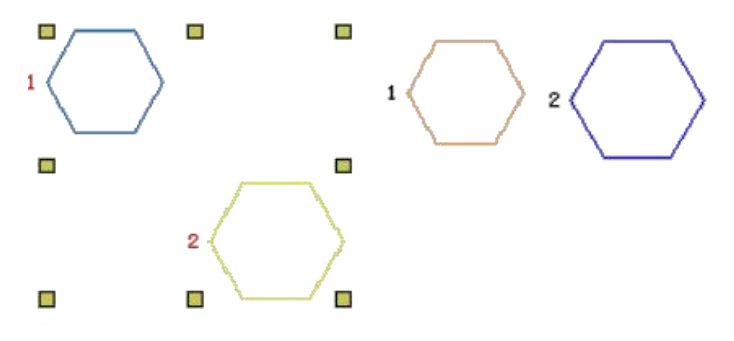

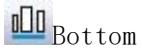

Operation:1.Select the object to be aligned.

2. Click on "Align Bottom" with the left mouse button.

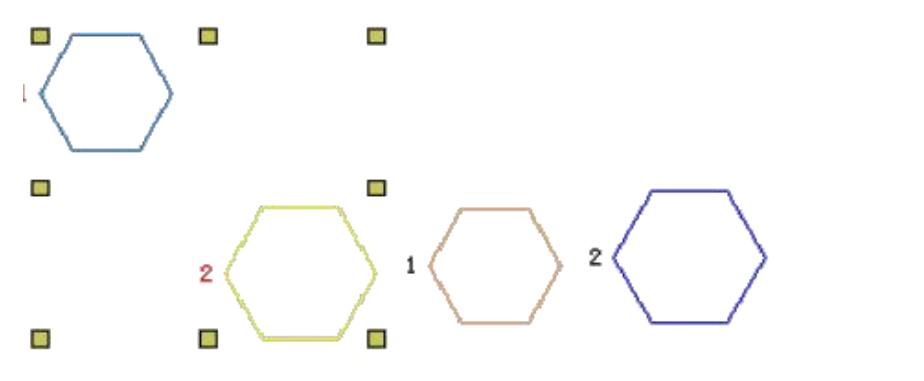

horizontally Operation:1. Select the object to be centered.

2. Click on "Horizontal Center" with the left mouse button.

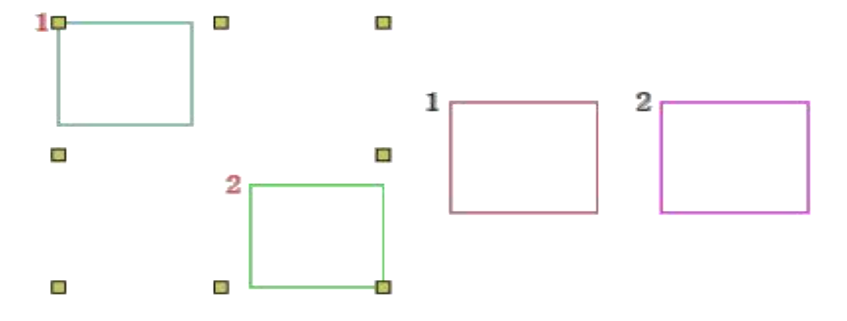

**W**vertical center Operation:1.Select the object to be centered.

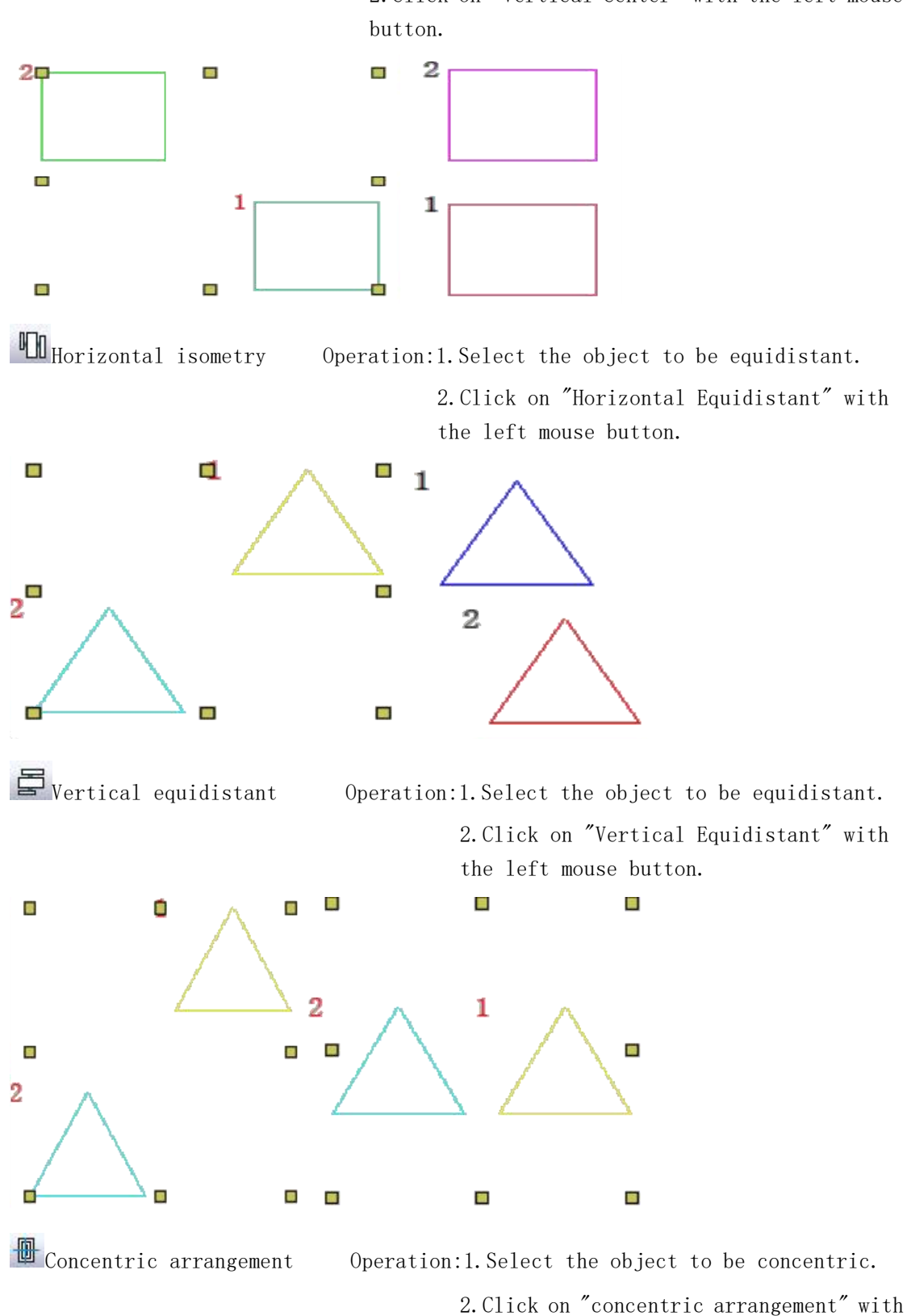

the left mouse button.

2. Click on "Vertical Center" with the left mouse

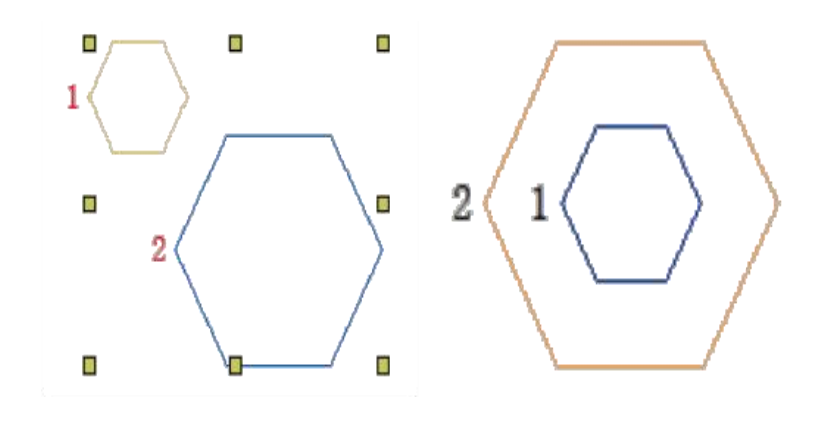

Operation:1. Select the object to be included in the column

offset operation. 2. Right click on the "column offset" position to set it. After setting up, click OK. 3. Left click on "Column Offset".

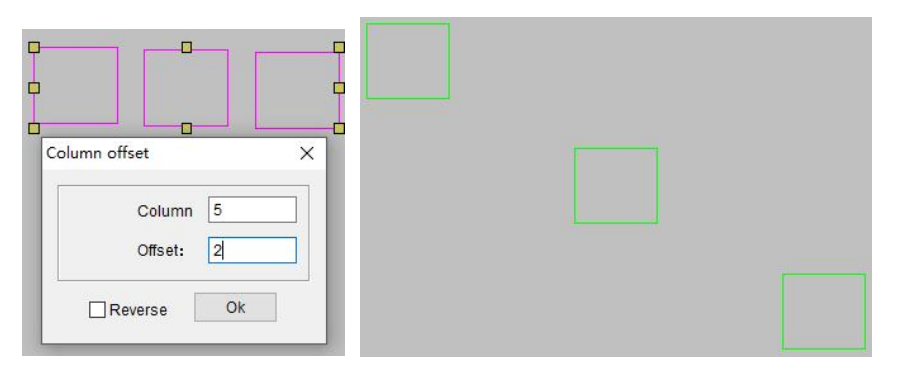

■Row offset

Column offset

Operation:1. Select the object to be offset.

2. Right click on the "row offset" position to set it. After setting up, click OK. 3 Left click on "Row Offset"

| 0-0-0 |                                             | J. LeI | NOW UIISE | L • |
|-------|---------------------------------------------|--------|-----------|-----|
|       | Line offset<br>Line spacing: 2<br>Offset: 3 |        |           |     |
|       | Reverse Ok                                  |        |           |     |

## Section 7 Adjustment Tools

| plastic                                                  | Shape objects                          |  |
|----------------------------------------------------------|----------------------------------------|--|
| 🖉 pocket knife                                           | Perform object segmentation            |  |
| <b>a</b> Edit stitch                                     | Editing and modifying stitches         |  |
| 🕞 Edit sequins                                           | Perform sequin selection editing       |  |
| Add angle lines                                          | Adjust the direction of the line trace |  |
| Vplastic Operation: 1. Select the object to be reshaped. |                                        |  |

2. Left click on "Plastic Surgery".

3. Adjust the control points with the left mouse button, and release the left mouse button after adjustment.

Note: The control point square point is a straight line, and the control point circle point is a curve.

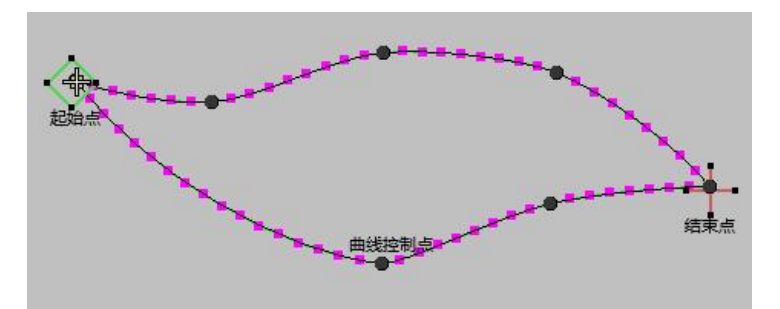

🥒 pocket knife Operation: 1. Select the object to be cut.

2. Left click on "Knife" with the mouse.

3. Use a small knife to draw a line at the position to be cut.

4. After drawing, press the "Enter" key to confirm.

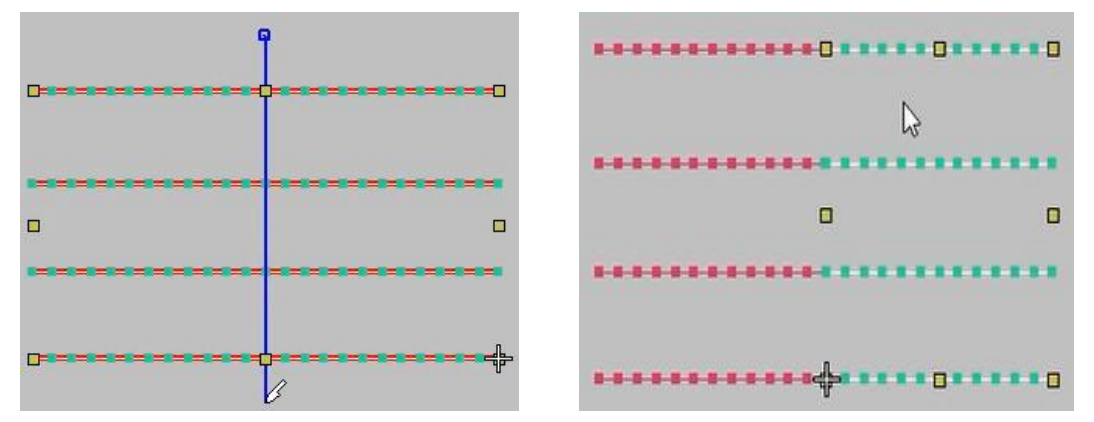

Edit stitch Operation:1. Left click on "Edit Stitch" with the mouse.
2. Click on the object stitch point and press the "Delete" button to delete the stitch point. Press the up, down, left, and right keys to simulate the trend of stitch points. Click on the stitch point to move it.

🗣 Edit sequins Operation:1.Left click on "Edit Sequins" with the mouse.

2.Use "Edit Sequins" to select single or multiple sequins and right-click to modify them.

Note: When selecting multiple sequins, hold down the "Ctrl" key to select.

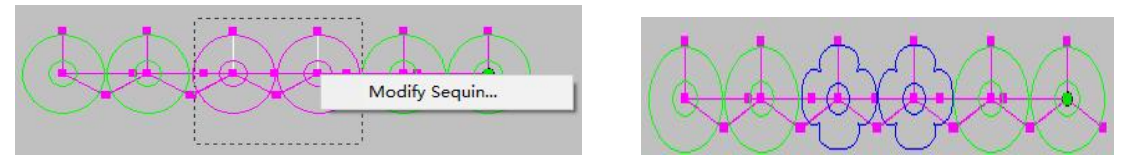

Add angle lines Operation: 1. Select the object to add an angle line (as shown in Figure 1).

2. Click "Add Angle Line" with the left mouse button to add an angle line at the position that needs to be adjusted (as shown in Figure 2).

3. After clicking "Plastic" with the left mouse button, click on the small box on the angle line to adjust the angle line (as shown in Figure 3).4. After adjusting, press the "Enter" key to confirm (as shown in Figure 4).

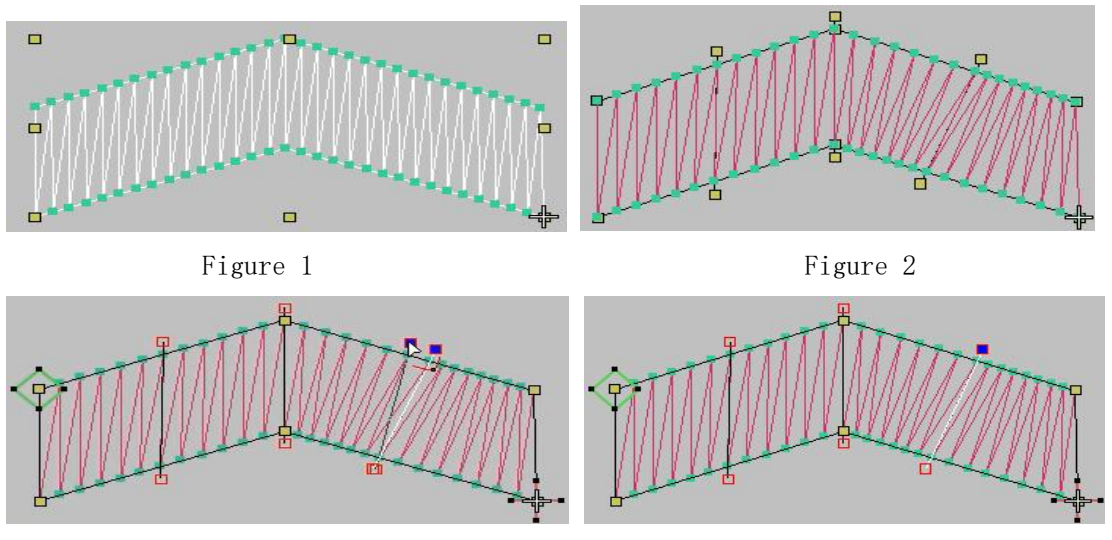

Figure 3

Figure 4

#### Section 8 Display

| R 1: 1 View             | Zoom display at a 1:1 ratio                           |
|-------------------------|-------------------------------------------------------|
| Frame selection zoom in | Enlarge the selected section to display on the screen |
| Screen adaptation       | Object adapts to screen size display                  |
| , 🗨 enlarge             | Enlarge the screen display                            |
| Rarrow                  | Reduce screen display                                 |
| move                    | Workplace Move                                        |

R 1: 1 View Operation: Click the "1:1 View" tool to scale objects to a 1:1 ratio.

🖄 Frame selection zoom in Operation:1.Click the "Zoom in" tool.

2. Select the screen display to be enlarged in the workspace by box selection.

Screen adaptation Operation: Click on the "Screen Fit" tool to automatically adjust the object to the appropriate screen size.

enlarge Operation:1.Click on the "Zoom In" tool. 2.The screen can be slightly enlarged.

narrow Operation:1.Click on the "Zoom Out" tool. 2.The screen can be slightly reduced in size.

move Operation:1. Click on the "Move" tool.

## Section 9 Drawing Tools

| <pre>rectangle</pre> | Draw rectangles and squares |
|----------------------|-----------------------------|
| ⊂ellipse             | Draw circles and ellipses   |
| 🛱 broken line        | Draw any shape              |
| <b>V</b> Spline      | Draw a spline of any shape  |
| ♦ polygon            | Draw a hexagon              |
| Spiral shape         | Draw a spiral shape         |

rectangle Operation:1.Left click on "Rectangle" with the mouse.

2. Left click and drag the mouse in the workspace to draw a rectangle or square.

3. After completion, click the left mouse button to confirm.

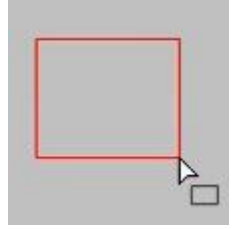

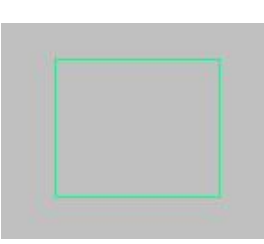

⊂ellipse

Operation:1.Left click on "Ellipse" with the mouse.

2. Left click and drag the mouse in the workspace to draw an "ellipse" or "circle".

3. After completion, click the left mouse button to confirm.

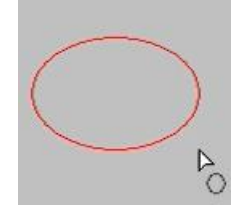

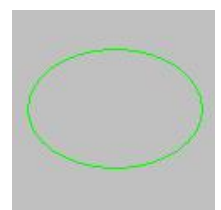

Broken line Operation: 1. Left click on "Line" with the mouse.

Use "lines" in the workspace for plate making.
 After completion, press the "Enter" key to confirm.

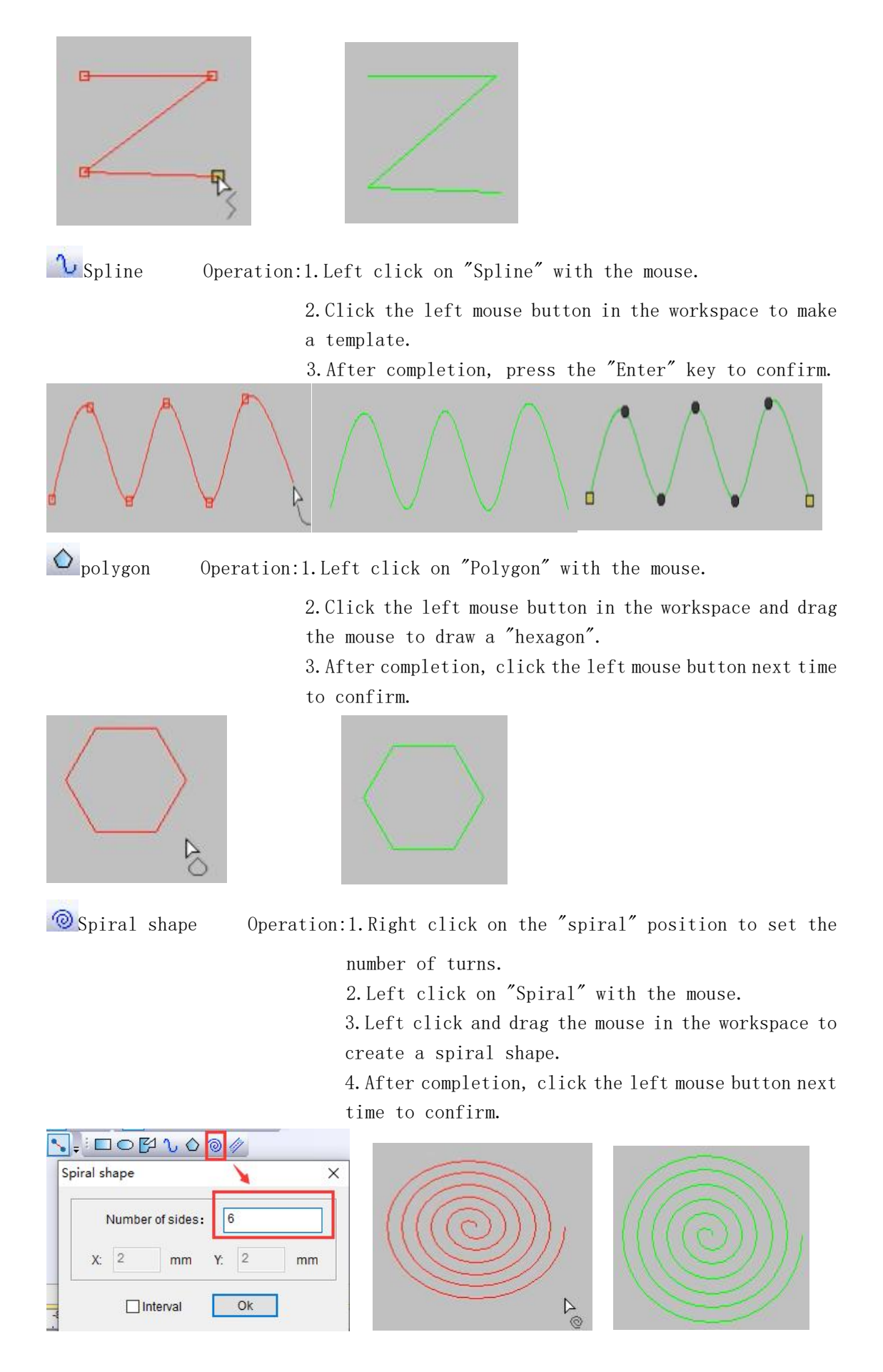

#### Section 10 Linear Tools

| normal     | Normal line type       |
|------------|------------------------|
| arch       | Arched line shape      |
| Swave form | Waveform line type     |
| arc        | Circular arc line type |
| Bessel     | Bezier curve line type |
| 2 Spline   | Spline line type       |
| Spline 2   | Spline 2 Line Type     |

/ normal

Operation:1.Left click on "Automatic Single Needle" with the

mouse.

2. Make templates in the workspace.

 $\label{eq:2.4} 3.\, {\rm After \ completion, \ press \ the \ "Enter" \ key \ to \ confirm.}$  Note: This function is normal by default in the system.

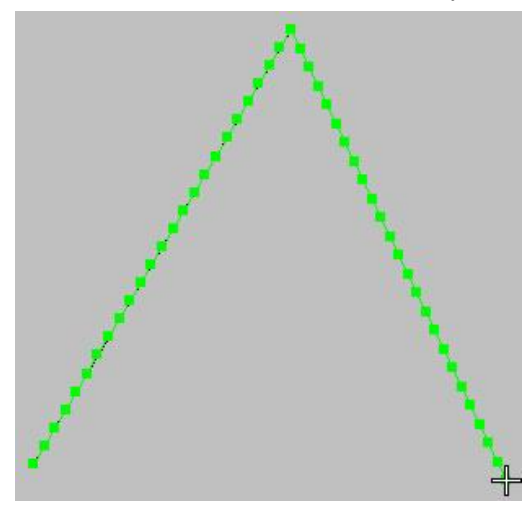

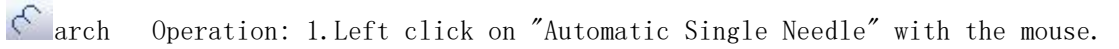

2. Click on "Arch" with the left mouse button.

- 3. Make templates in the workspace.
- 4. After completion, press the "Enter" key to confirm.

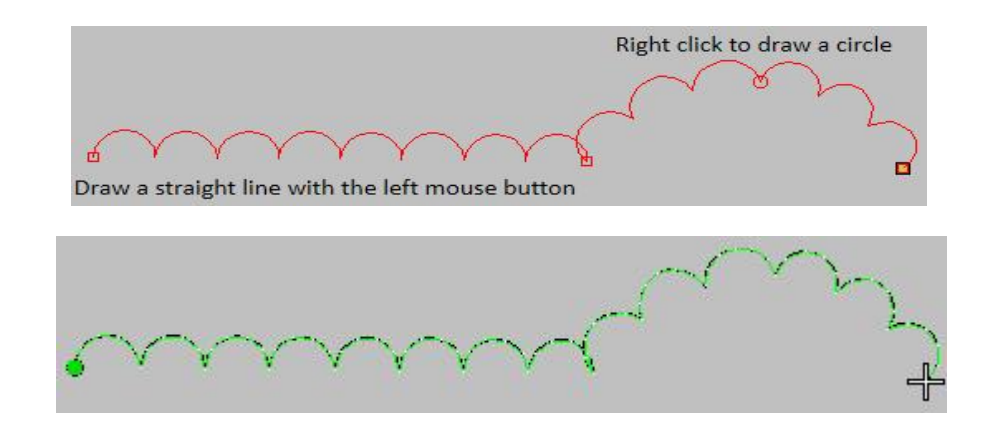

wave form Operation: 1. Left click on "Automatic Single Needle" with the mouse.

- 2. Click on "Waveform" with the left mouse button.
- 3. Make templates in the workspace.
- 4. After completion, press the "Enter" key to confirm.

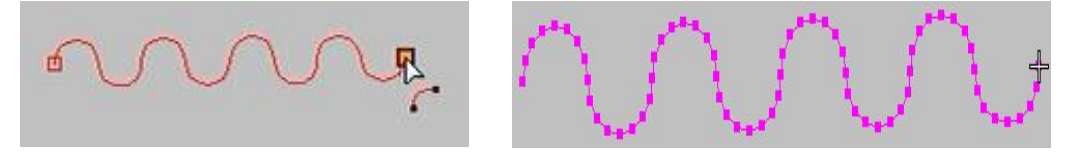

arc Operation:1.Left click on "Automatic Single Needle" with the mouse.

- 2. Click on "Arc" with the left mouse button.
- 3. Make templates in the workspace.
- 4. After completion, press the "Enter" key to confirm.

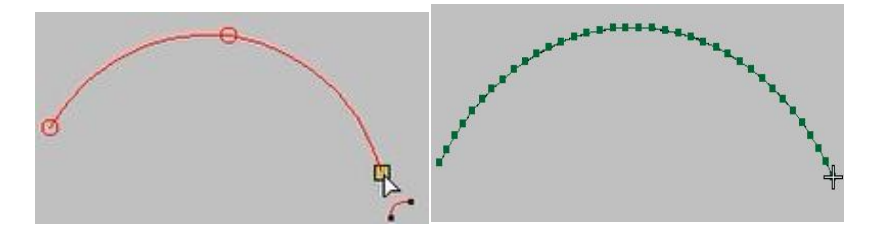

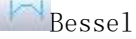

Operation:1. Left click on "Automatic Single Needle" with the mouse.

- $2.\,{\rm Click}$  on "Bessel" with the left mouse button.
- 3. Make templates in the workspace.
- 4. After completion, press the "Enter" key to confirm.

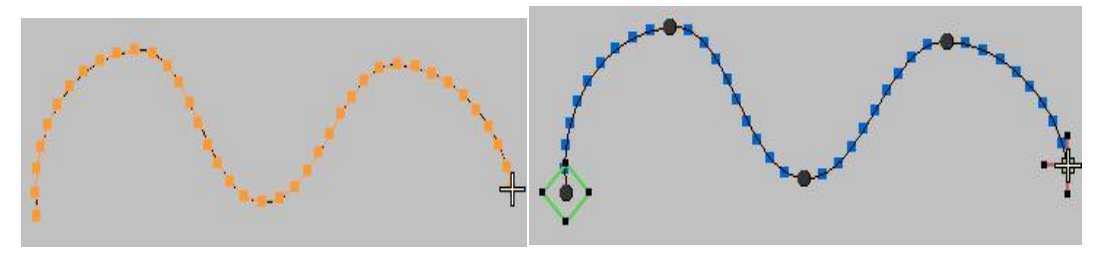

Spline Operation: 1. Left click on "Automatic Single Needle" with the mouse. 2. Click on "Spline" with the left mouse button.

3. Make templates in the workspace.4. After completion, press the "Enter" key to confirm.

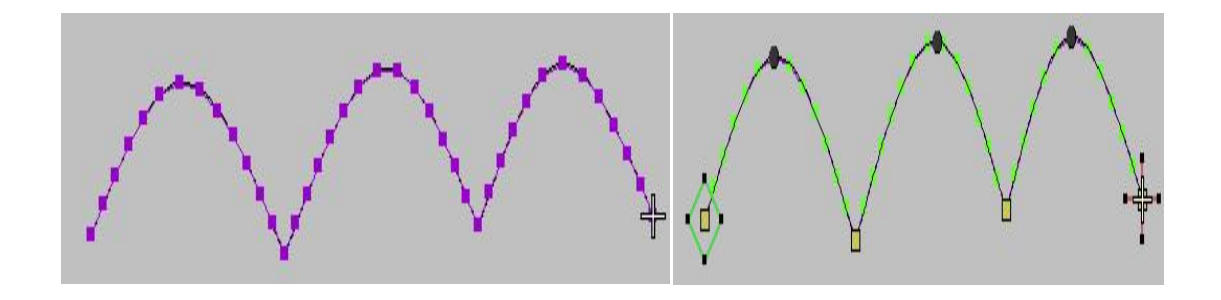

Spline 2 Operation: 1. Left click on "Automatic Single Needle" with the mouse.

2. Click on "Spline 2" with the left mouse button.

- 3. Make templates in the workspace.
- 4. After completion, press the "Enter" key to confirm.

#### Section 11 Kaleidoscope Workers

|               | Copy around the center point coordinates of   |
|---------------|-----------------------------------------------|
| Matrix Mirror | the selected object                           |
|               | Offset around the center point coordinates of |
| Matrix offset | the selected object                           |
| Arc Mirror    | Copy around the center point coordinates of   |
|               | the selected object                           |
|               | Offset around the center point coordinates of |
| Arc offset    | the selected object                           |
| alle.         | Rotate around the center point coordinates of |
| Arc rotation  | the selected object                           |

Matrix Mirror Operation: 1. Select the object to be mirrored in the matrix.

- 2. Left click on "Matrix Mirror".
- 3. Enter the numerical values required for plate making.
- 4. Click OK or press "Enter".

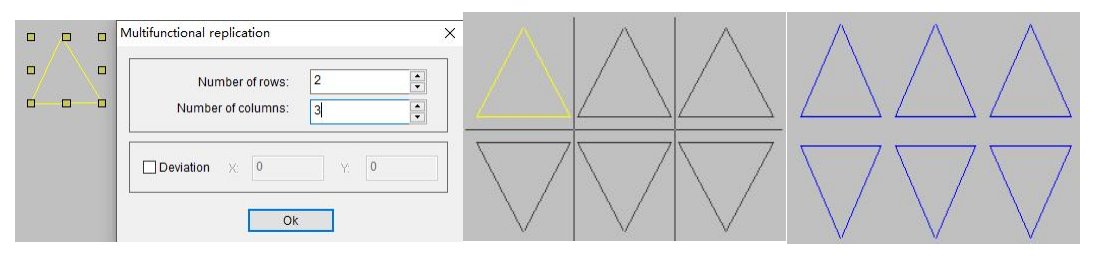

Matrix offset Operation: 1. Select the object to be offset by the matrix.

2. Left click on "Matrix Offset".

3. Enter the offset distance and number of rows and columns required for plate making.

4. Click OK or press "Enter".

| Number of rows:        | 3    | • |
|------------------------|------|---|
| <br>Number of columns: | 2    |   |
| Deviation X: 5         | Y: 3 |   |
| Deviation X: 5         | Y: 3 |   |

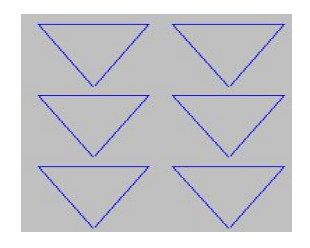

📌 Arc Mirror

Operation: 1. Select the object to be mirrored with an arc.

2. Left click on "Arc Mirror".
 3. Enter the number of lines required for plate making.

4. Click OK or press "Enter".

| Multi-Func Copy     X       Row Num:     2       Column Num:     2       OK |                                                                                                    |                                                                     |
|-----------------------------------------------------------------------------|----------------------------------------------------------------------------------------------------|---------------------------------------------------------------------|
| Arc offset Operation:                                                       | <ol> <li>Select the object to b</li> <li>Left click on "Arc Off</li> <li>Enter the number of limaking.</li> <li>Click OK or press "Entertainty"</li> </ol> | e offset by the arc.<br>fset".<br>.nes required for plate<br>.ter". |
| Row Num: 3<br>Column Num: 2<br>OK                                           |                                                                                                    |                                                                     |
| Arc rotation Operation:                                                     | 1.Select the object to b                                                                                                    | e rotated by an arc.                                                |

2. Left click on "Arc Rotation".
 3. Enter the number of lines required for plate making.

4. Click OK or press "Enter".

| • _ • | Multi-Func Copy X | $\triangleleft \land$             |
|-------|-------------------|-----------------------------------|
| 0-0-0 | Row Num: 4 +      | $\bigtriangledown \triangleright$ |

#### Section 12 Needle Type

|                           | Flat needles are used for making single thread |
|---------------------------|------------------------------------------------|
| plain                     | and base needles                               |
| MM D1                     | The stitches of the flat package needle are    |
| Flat needle               | almost parallel, and with each stitch spaced   |
|                           | apart, the stitches are slightly inclined      |
| 100                       | Used for filling large or irregular objects in |
| Tatami rice               | embroidery                                     |
| m                         | Used on objects with loose edges or embroidery |
| E-shaped needle           | filling                                        |
| 24                        | Used to place stitches around objects          |
| Perimeter needle          |                                                |
| DAK .                     | Used for embroidery effect decoration          |
| Theme needle              |                                                |
|                           | A type of filling stitch used for decoration,  |
| Texture needle            | with stitch points forming a flat pattern      |
| m                         | The needlework of embroidering plaids by       |
| Grid needle               | threading horizontally and vertically, and     |
|                           | setting the line at the intersection point     |
| ПП                        | A type of filling stitch used for decoration,  |
| Straight needle           | with stitch points forming a flat pattern      |
| Φ                         | Belonging to three-dimensional embroidery,     |
| Simple towel embroidery   | the effect is very similar to towel fabric     |
| 00                        | Belonging to three-dimensional embroidery,     |
| Towel embroidery          | the effect is very similar to towel fabric     |
| 111                       | A needlework technique for imitating hand      |
| Cross stitch              | embroidery                                     |
| 753                       | Embroidery involves using composite filling    |
| W Perimeter thread needle | needles to create objects with concentrated    |
|                           | thread stitches, and the circular operation of |
|                           | embroidery                                     |

Use the "Automatic Single Needle" tool to create a pattern in the workspace. After selecting an object, left click on any stitch in "Flat Needle", "Theme Needle", or "Cross stitch" to modify the stitch style.

Use any tool such as "edge, double-sided, or composite needle filling" to create a template in the workspace. After selecting an object, left click on any stitch of "flat bag needle", "tatami", "E-shaped needle", or "texture needle" to modify the stitch style.

Use any tool of "opposite edge, double edge" to create a template in the workspace. After selecting an object, left click on any stitch of "perimeter stitch" or "straight stitch" to modify the stitch style.

Use the "Composite Needle Filling" tool to create a template in the workspace. After

selecting an object, left click on any stitch of "Grid Needle", "Simple Towel Embroidery", "Towel Embroidery", or "Perimeter Thread Needle" to modify the stitch style.

| III Automotic chin stitch  | When the selected object's stitch exceeds |  |  |
|----------------------------|-------------------------------------------|--|--|
| Automatic skip stitch      | the maximum stitch length, use automatic  |  |  |
|                            | skip stitch in the object                 |  |  |
| Me                         | Short stitch steps reduce the stitch      |  |  |
| Short needle step          | length at sharp turns in order to evenly  |  |  |
|                            | distribute stitch points                  |  |  |
|                            | Commonly used for horizontal              |  |  |
| Shrinkage compensation     | compensation of objects                   |  |  |
| 1212                       | Helping stabilize fabrics by reducing     |  |  |
| Automatic bottom stitching | deformation caused by shrinkage           |  |  |
| A .                        | Reduce the number of stitches at sharp    |  |  |
| Smart Corner               | corners, reduce the possibility of thread |  |  |
|                            | protrusions and seam deformation          |  |  |
| lided a                    | Create rough edges on one or more edges   |  |  |
| Serrated edge              | of an object                              |  |  |
| -                          | The gradient interval value is the        |  |  |
| Gradient interval          | variation in spacing between dense and    |  |  |
|                            | sparse filling needles, resulting in      |  |  |
|                            | shadows and color effects that are        |  |  |
|                            | difficult to achieve manually             |  |  |
| 1110                       | It is a decorative stitch                 |  |  |
| Flexible segmentation      |                                           |  |  |

Automatic skip stitch Operation: 1. Select the object for which you want to

set "automatic needle skipping".

2. Right click on the object's properties and click on Auto Skip to set parameters. 3. After setting up, click OK.

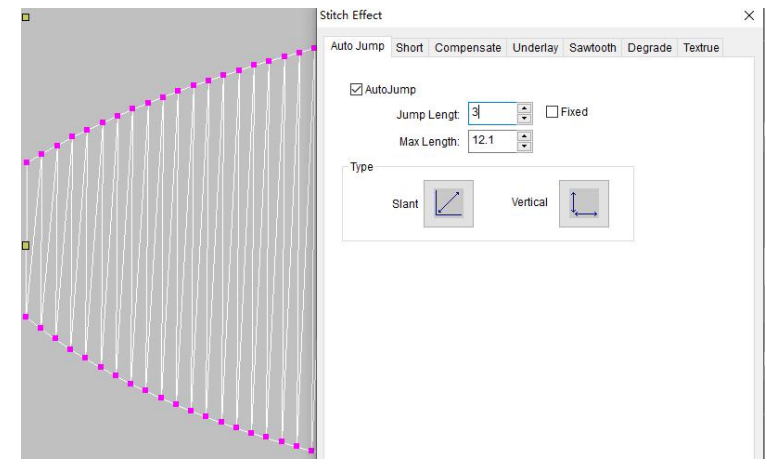

Figure 1

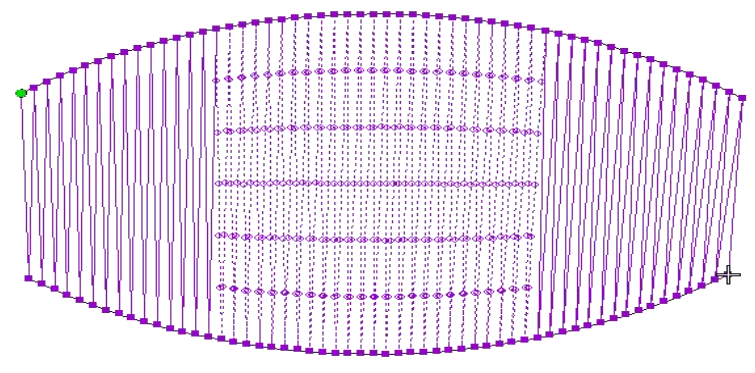

Figure 2

Short needle step Operation: 1. Select the object to set the "short stitch step".

 2. Right click on the "Short Step" position to set the short step, and click OK to complete.
 3. Left click on "Short Needle Step" with the mouse.

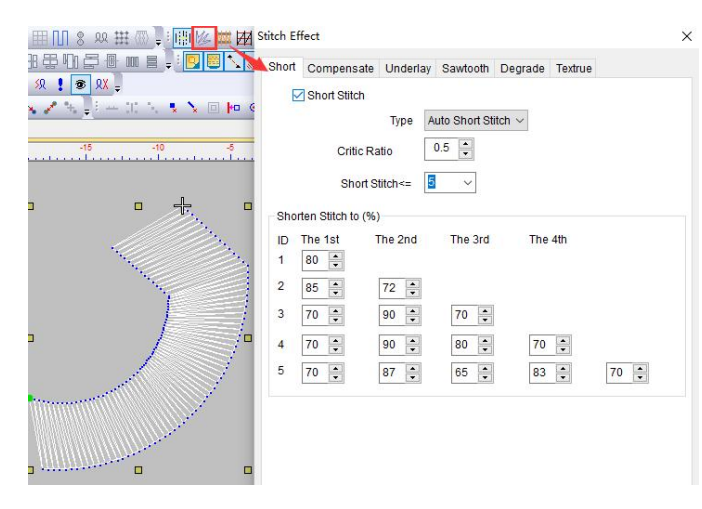

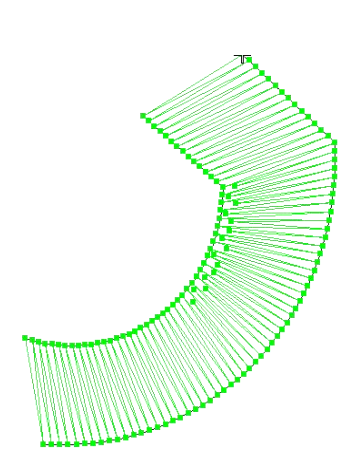

Shrinkage compensation

Operation: 1. Select the object to set "shrinkage

compensation".

2. Right click on the "Shrinkage

Compensation" position to set it, and click OK after completion (as shown in Figure 1).

3.Left click on "Shrinkage

Compensation" (as shown in Figure 2).

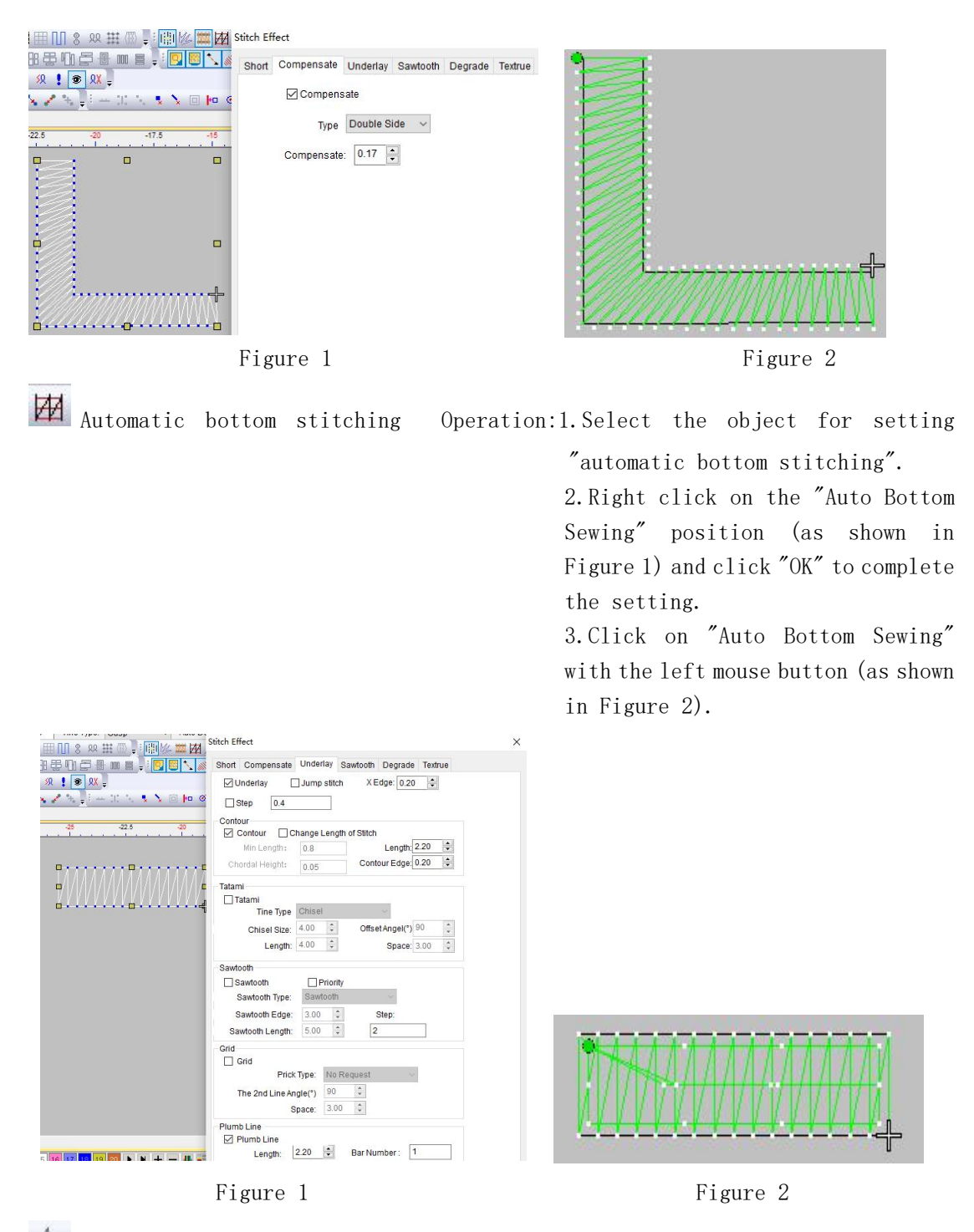

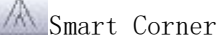

Operation: 1. Select the object to set the "smart corner".

2. Right click on the "Smart Corner" position to set the smart corner (as shown in Figure 1), and click OK after setting.

Left click on "Smart Corner" (as shown in Figure 2).

Note: This function is used for central tool plate making.

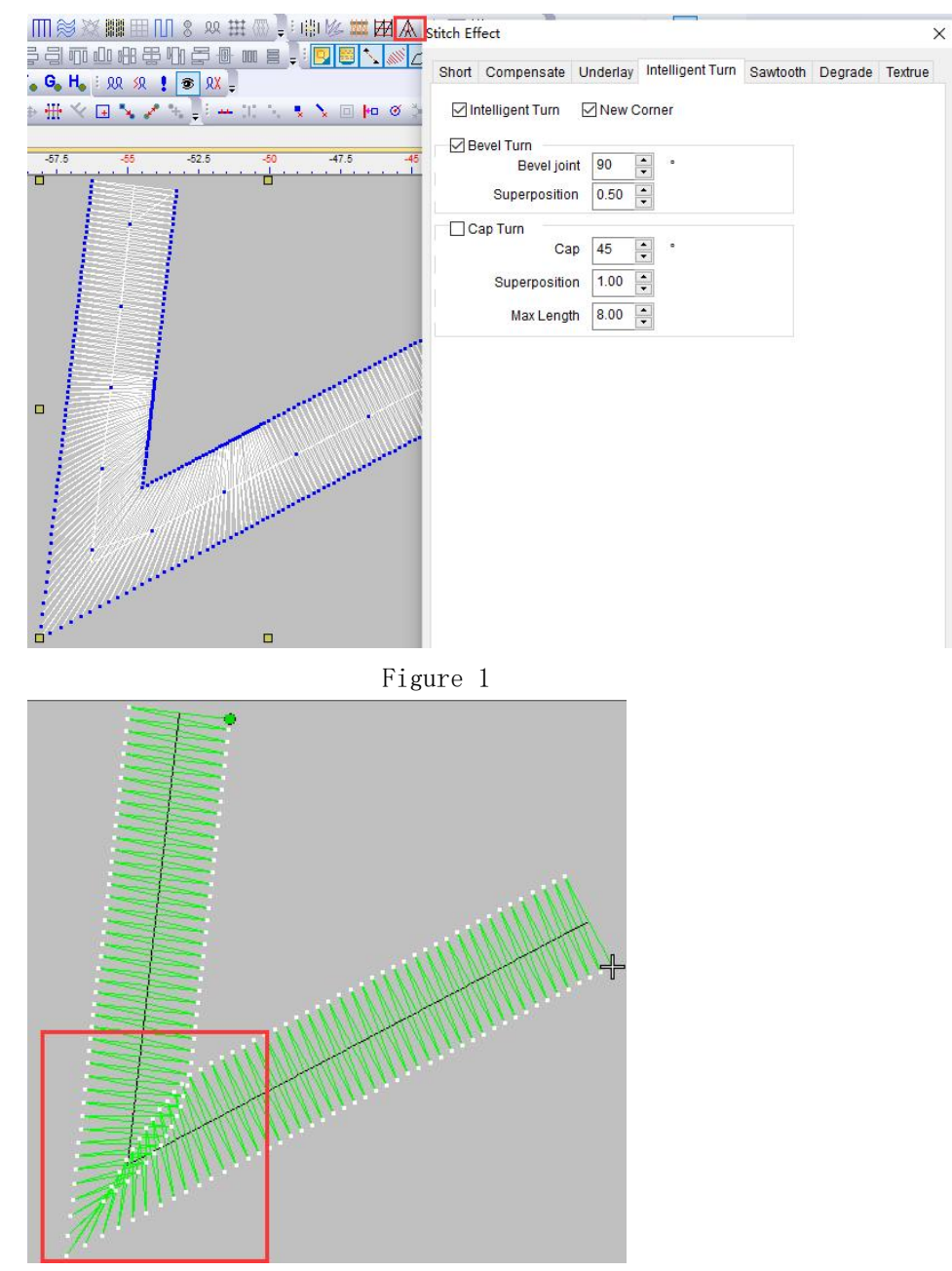

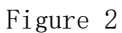

Serrated edge

Operation: 1. Select the object to set "jagged edges".

2. Right click on the "jagged edge" position to set it, then click OK.

3. Left click on "jagged edges" with the mouse.

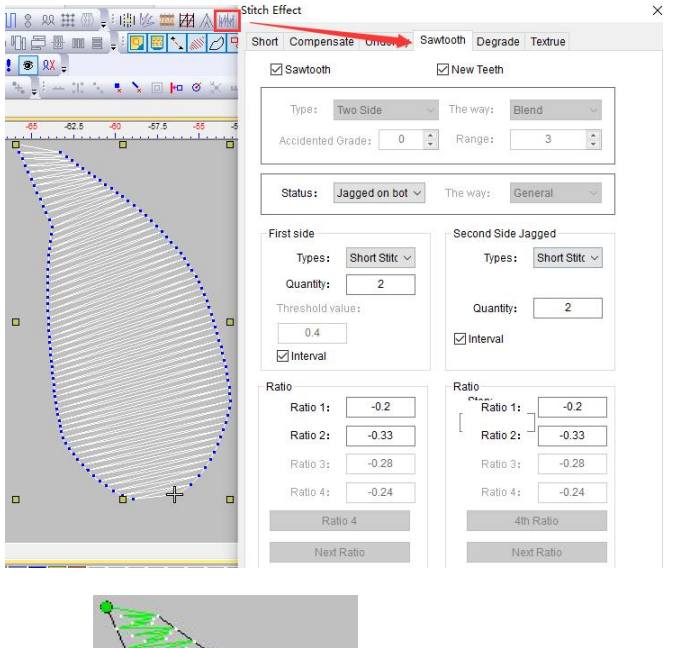

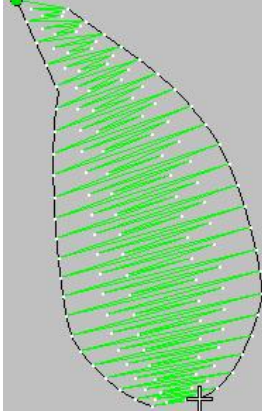

Insert serrated lines on both sides

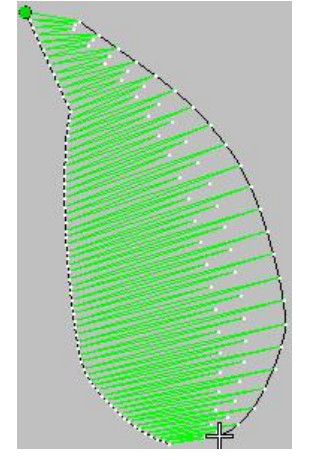

Insert the sawtooth line on the first side

Insert the second side of the zigzag line

Gradient interval

Operation:1. Select the object to set the "gradient

interval".

2. Right click on the "Gradient Interval" position and set it. After setting, click OK (as shown in Figure 1).

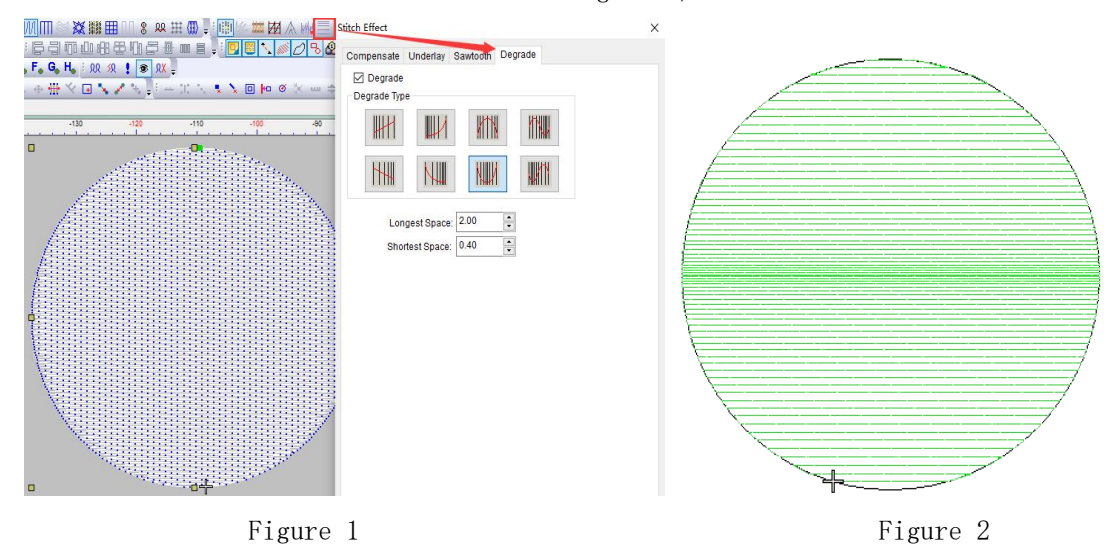

3.Left click on "Gradient Interval" (as shown in Figure 2).

W/Flexible segmentation

Operation: 1. Select the object for setting "flexible segmentation".

2. Right click on the "flexible segmentation" position and make the settings. After the settings are completed Click OK.

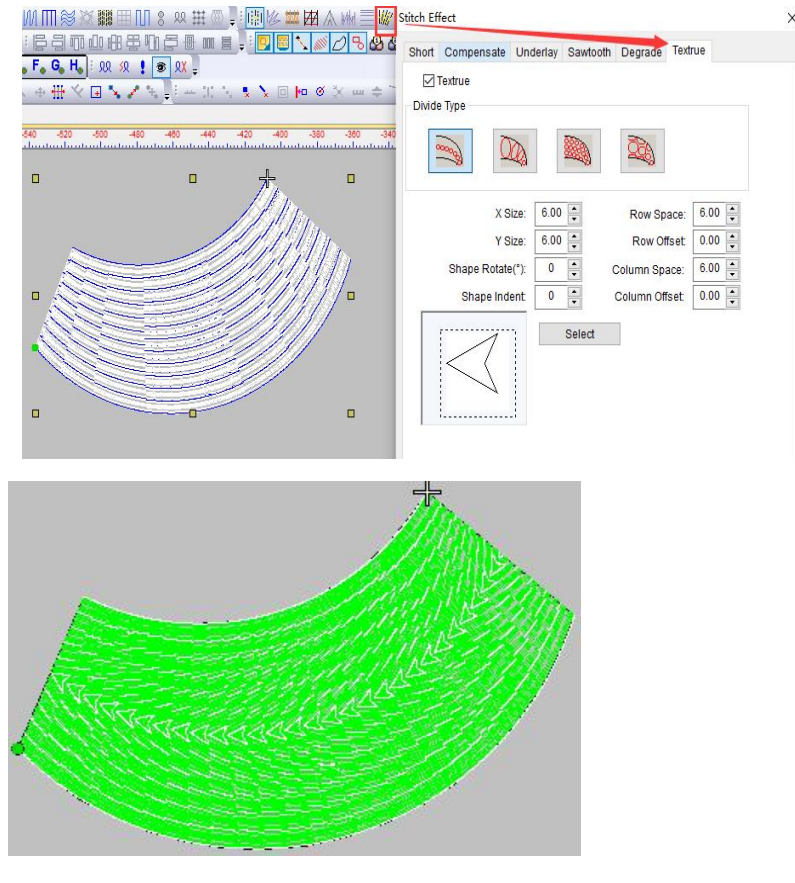

## Section 13 Auxiliary Tools

| reverse                 | One click adjustment of start and end point positions                                                                                      |  |
|-------------------------|----------------------------------------------------------------------------------------------------|--|
| Generating needle marks | Automatically generate stitches based on object contours                                                                                   |  |
| ₩<br>Falling needle     | The stitch will automatically convert from a running                                                                                       |  |
|                         | stitch to a skipping stitch                                                                                                    |  |
| ↔ sort                  | Objects can be sorted with one click                                                                                                    |  |
| Return needle           | To prevent the problem of thread detachment during                                                                                         |  |
|                         | sewing                                                                                                    |  |
| + connection            | Connect two separate tracks                                                                                                    |  |
| ** repeat               | Can set duplicate operations for objects                                                                                                   |  |
| ×Needle trace crossing  | The center points of the intersecting line segments coincide                                                                               |  |
| Single needle setting   | This is a single needle segmentation function tha<br>can automatically evenly distribute the distance<br>between each line segment we draw |  |
| Head and tail stitch    | Set the length of the first and last stitches                                                                                              |  |
| settings                |                                                                                                    |  |
| Point offset            | Point offset in shaping state                                                                                                    |  |
| Select sorting          | Objects can be selected and sorted by drawing lines                                                                                        |  |
| ✓Line alignment         | Line segment alignment operation                                                                                                    |  |
|                         | Setting positioning points through templates                                                                                               |  |

= reverse

Operation:1. Select the object that needs to be "reversed" (as shown

in Figure 1).

2.Click "Plastic" to see the starting and ending points (as shown in Figure 2).

3. After pressing "Esc" to cancel the reshaping, click "Reverse" with the left mouse button to swap the positions of the starting and ending points (as shown in Figure 3).

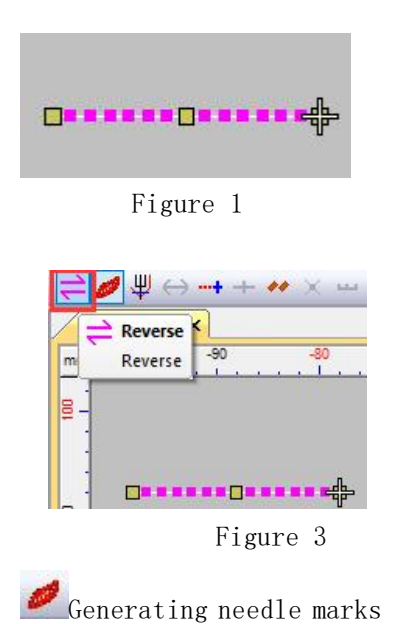

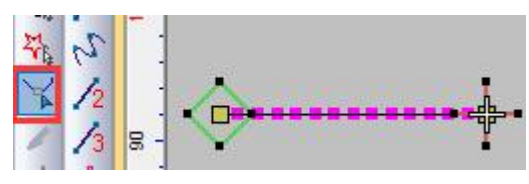

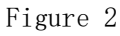

Operation: 1. Click "Generate Stitch" and the stitch

will be automatically generated based on the contour or adjustment of the object. 2. In the "Generate Stitch" state, selecting the object and clicking the "Generate Stitch" tool again will remove the generated stitch and only display the object's contour.

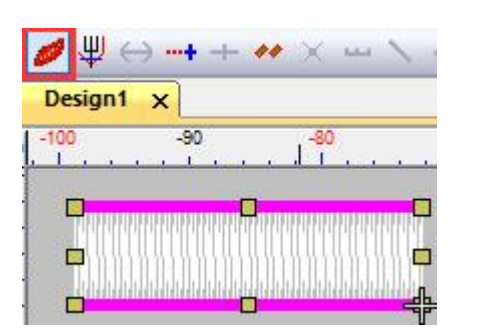

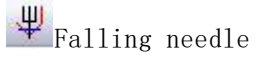

Operation:1.Select an object in the workspace.

2.Left click on "Needle Drop" to display or hide it.

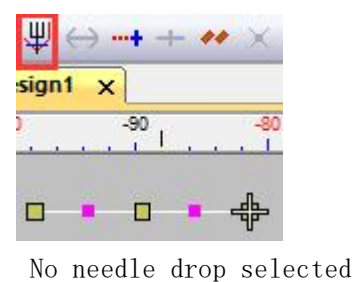

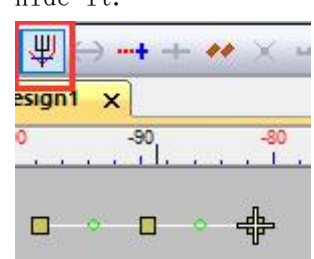

Select needle drop

 $\leftrightarrow$  sort

Operation:1.Select an object in the workspace. 2.Left click on "Sort".

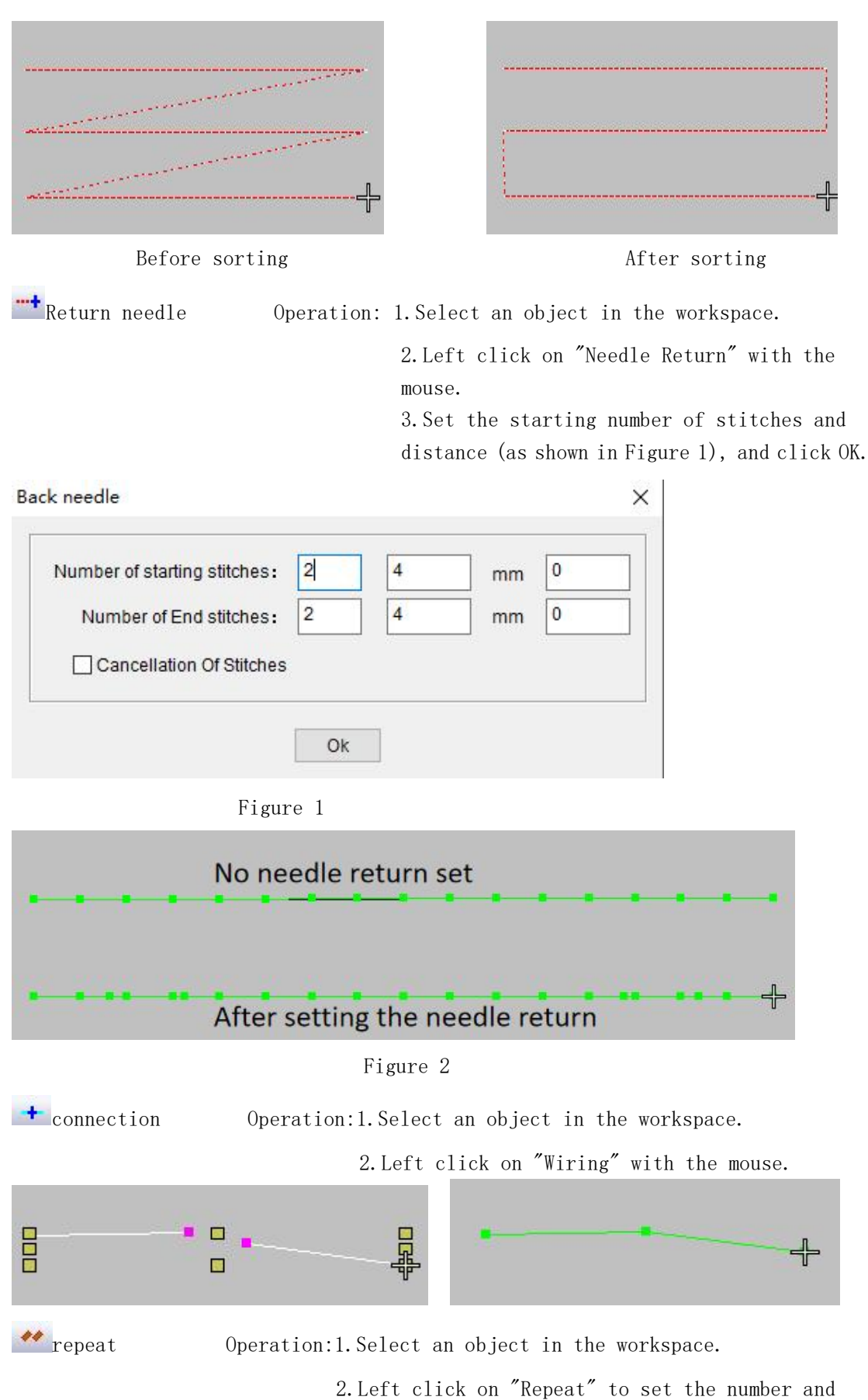

2.Left click on "Repeat" to set the number and distance of horizontal or vertical repetitions.

|                        | Repeat                      | X                     | 1 | 1          | 1 | / |
|------------------------|-----------------------------|-----------------------|---|------------|---|---|
| <u> </u>               | Level<br>Number: 4          | Vertical<br>Number: 2 | Z | <u>Z</u> 4 | Z | Z |
| <b>□</b> - <b>□</b> -‡ | Spacing: 15 mm<br>Colour: 0 | Spacing: 20 mm        | 4 | 4          | 4 | 4 |

Check "Display" and click OK.

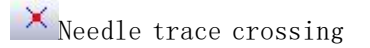

Operation: 1. Select an object in the workspace (as

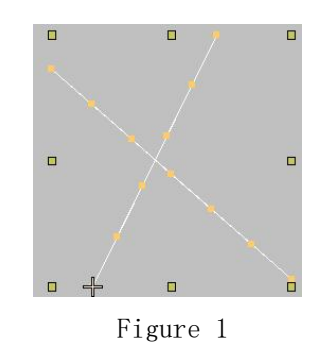

shown in Figure 1).

2.Left click on "Crossover of Needle Traces" (as shown in Figure 2).

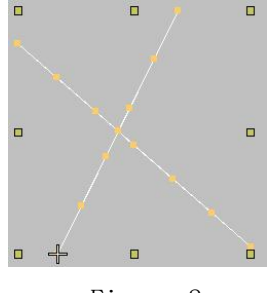

Figure 2

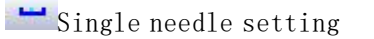

Operation: 1. Use the automatic single needle tool and

click on "Single Needle Settings". 2. When making templates in the workspace, a settings dialog box will pop up for each line drawn, fill in the number of segments, and click OK (as shown in Figure 1). 3. After drawing everything, press the "Enter" key to confirm (as shown in Figure 2).

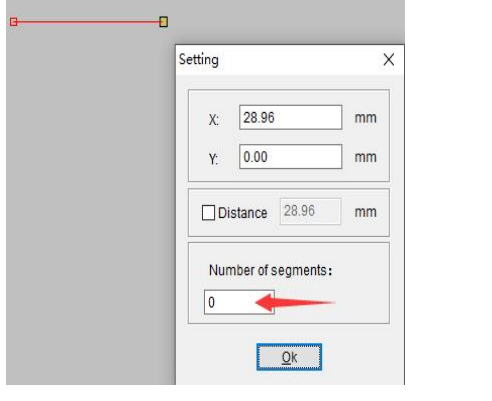

Figure 1

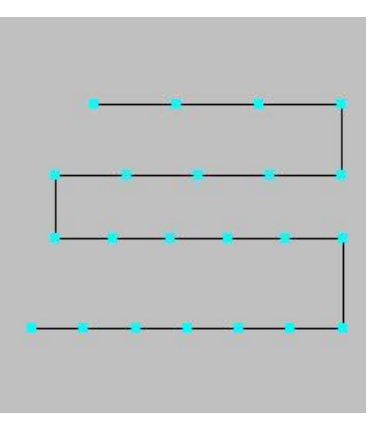

Figure 2

Head and tail stitch settings Operation: 1. Use the automatic single stitch tool

and click on "First and Last Stitch Settings".

2. Check the first and last pins in the pop-up dialog box, fill in the numbers in the box, and click OK (as shown in Figure 1).

3. Make a template in the workspace and press the "Enter" key to confirm (as shown in Figure 2).

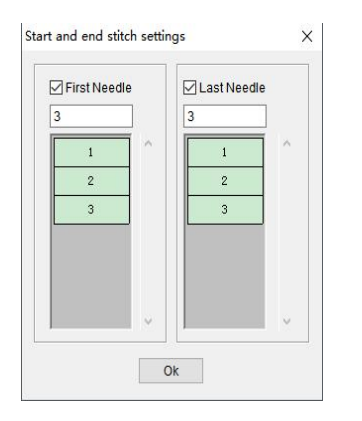

Figure 1

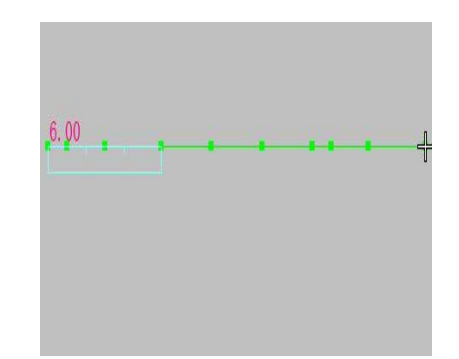

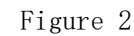

Point offset

Operation:1.Select an object in the workspace.

2. Left click on "Plastic Surgery".

3. Right click on the "point offset" position and select "multi-point offset" (as shown in Figure 1).

4. Left click on "Point Offset".

5. Select the position where you want to offset the point (as shown in Figure 2) and move it (as shown in Figure 3).

6. Press the "Enter" key to confirm (as shown in Figure 4).

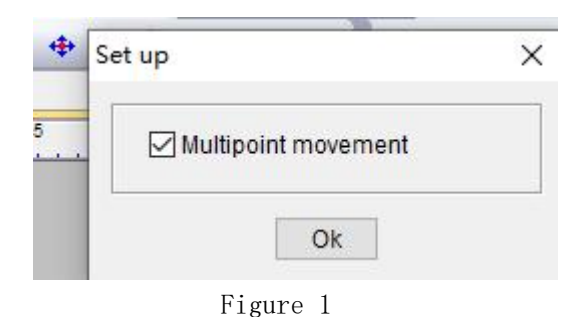

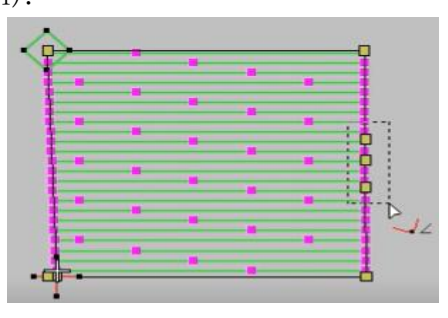

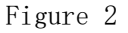

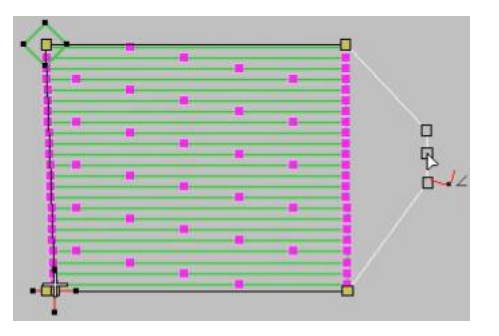

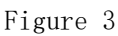

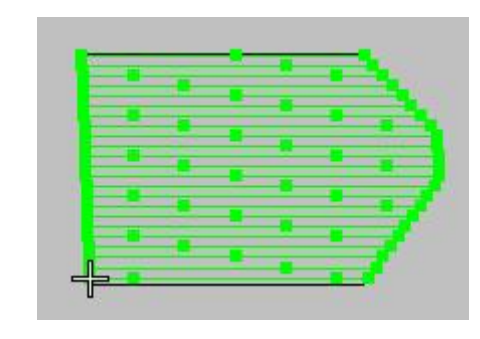

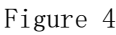

∰ Select sorting

Operation:1.Left click on "Select Sort" with the mouse.

 Use the "Select Sort" tool to draw lines and sort in the workspace (as shown in Figure 1).
 Press the "Enter" key to confirm (as shown in Figure 2).

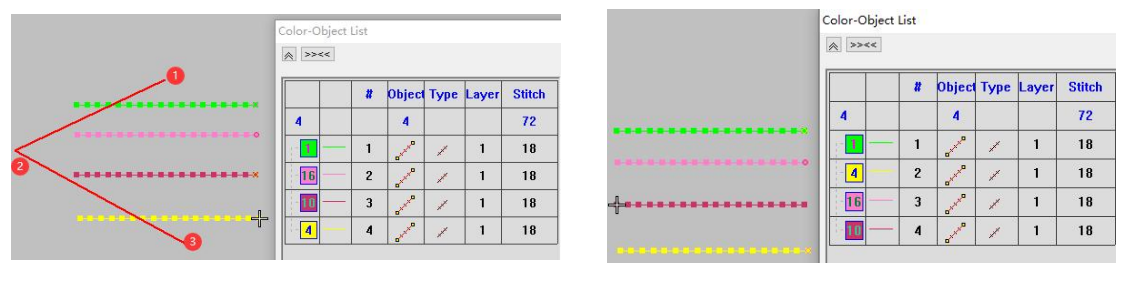

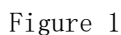

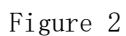

✓Line alignment

Operation:1.First, use the line tool to draw a vertical

line (as shown in Figure 1).

2. Right click on the "line alignment" position, change the interval to 0, and then click OK (change the number at the position indicated in Figure 2 to 0).

3. Left click on "Line Alignment" and click on the desired alignment position on the line, then click on the aligned object (as shown in Figure 3).

4. Press the "Enter" key to confirm (as shown in Figure 4).

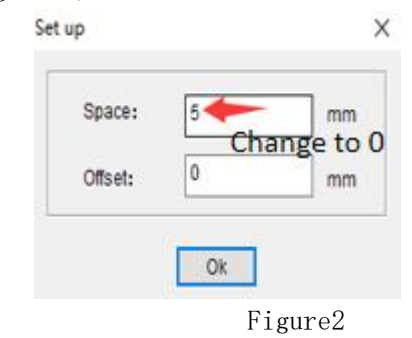

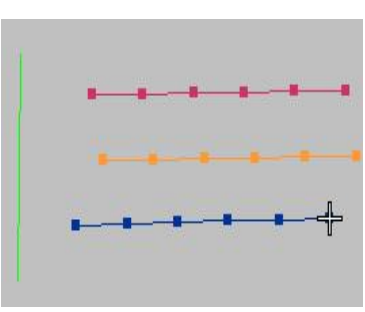

Figure 1

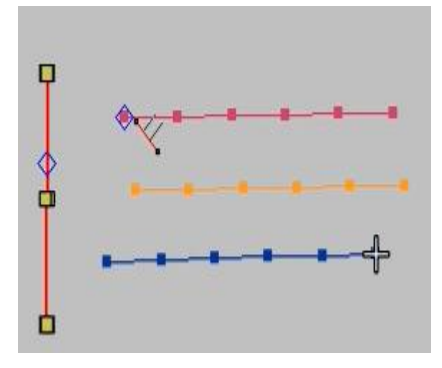

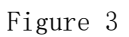

🖪 Template positioning

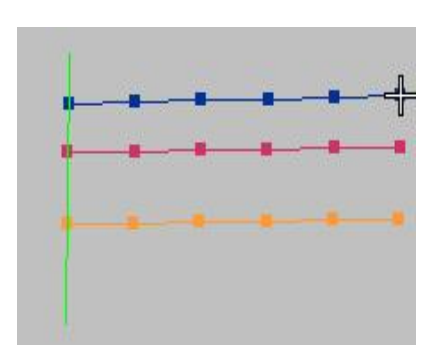

Figure 4

Operation:1. Right click on the "Template Positioning"

position to set the template size and select "Display and Apply". You can also click on the pattern size.

2. After setting it up, click on "Template Positioning" with the left mouse button, and we can use the left mouse button to click on the positioning point of the set object at any position in the template box (the cross in the red box along the way is the positioning point identification).

Note: You can also choose the template location according to your needs.

| Template Width:  | 100            | mm   | 12 |   |
|------------------|----------------|------|----|---|
| Template Height: | 100            | mm   | 4- |   |
| Position:        | Pattern:Center | ~    |    |   |
| Offset X:        | 0              | mm   |    |   |
| Offset Y:        | 0              | mm   |    |   |
| Pattern Width:   | 14.2           | mm   |    |   |
| Pattern Height:  | 11             | mm   |    |   |
| Position X:      | 21.6722        | mm   |    | 4 |
| Position Y:      | 11.2738        | mm   |    |   |
| Show 🖸           | App S          | Size |    |   |

| extend      | Extend the needle trace on both sides |
|-------------|---------------------------------------|
| Center line | Add stitching between two objects     |

| Separate needle marks               | One click separation of stitch points operation                        |
|-------------------------------------|------------------------------------------------------------------------|
| Point object deletion               | Delete excess points on objects                                        |
| Line deletion                       | Delete excess pairs of needle traces                                   |
| □ Object offset                     | Performing offset operations on objects                                |
| № Object adsorption                 | Able to perform adsorption operations                                  |
| 🔀 Stitch overlap                    | Intersection point of two overlapping<br>lines                         |
| Needle stitch segmentation          | The operation of segmenting stitches                                   |
| ➡ Opposite edge offset              | Set offset settings for "opposite edge"<br>tool plate making           |
| Fixed stitch                        | The role of fixed stitch step size                                     |
| alignment                           | The operation of aligning the beginning<br>and end points of two lines |
| Line connection                     | The operation of connecting two line segments                          |
| Filter short stitches               | Filter small needle steps in objects                                   |
| Smart Connection                    | Can connect objects in an orderly manner                               |
| Boundary offset                     | Offset object edges                                                    |
| Single needle filtered intersection | Filter the intersection points of two                                  |
| points                              | connecting lines                                                       |

🔲 extend

Operation:1. Select the object to be extended in the workspace.

Click "Extend" with the left mouse button.
 Set the extension size and click OK.

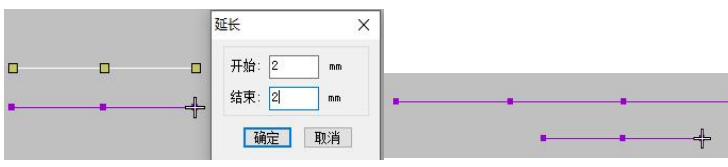

**E**center line Oper

Operation:1. Select the object in the workspace that needs to add

a centerline.

2. Right click on the "center line" position and select the add center line method (as shown in Figure 1).

3. After selecting, click OK and then click on the blank space in the workspace.

4. Left click on the "center line" as shown in the figure and click on the needle point position of the object (as shown in Figure 2). After adding the object with the center line position, press the "Enter" key to confirm (as shown in Figure 3).

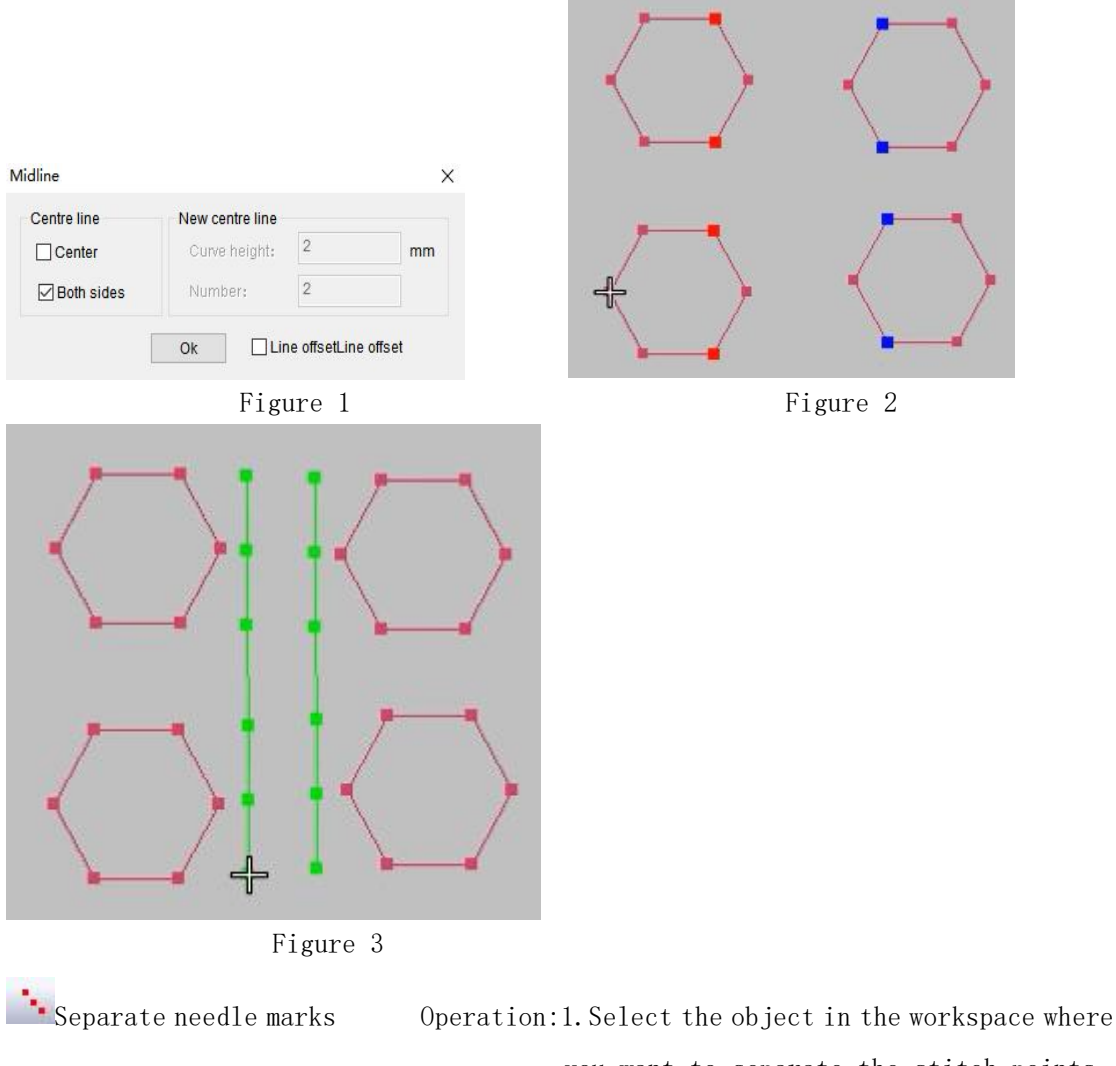

you want to separate the stitch points.2. Left click on "Separate Stitch Points".3. Moving the object in the selected state will result in the original image and separated stitch points.

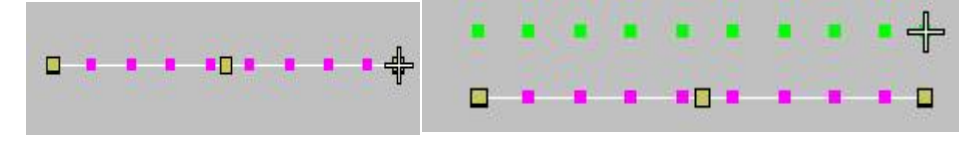

Point object deletion

Operation:1. Select the object to be deleted in the

#### workspace.

2. Press and hold down both "Ctrl" and "Point Object Delete" simultaneously.

|     | 颜色-对 | 象清单<br>·<< |   |          |    |    |    |         |   |   | 对象 | 类型 | 图层 | 针迹 |
|-----|------|------------|---|----------|----|----|----|---------|---|---|----|----|----|----|
|     |      |            | # | 对象       | 类型 | 图层 | 针迹 | ]       | 1 |   | 1  |    |    | 3  |
|     | 1    |            |   | 2        |    |    | 6  |         |   | - | _  |    | -  | 2  |
| 4   | - 1  |            | 1 | Brance B | 1  | 1  | 3  | n n du  |   |   | -  | 1  |    | 3  |
| ┙╜╣ |      |            | 2 | -        | /  | 1  | 3  | ] 🗖 🗗 🕾 |   |   |    |    |    |    |

Line deletion

Operation:1.Left click on "Line Delete" with the mouse.

2. Draw a line on the object to be deleted.
 3. Left click to confirm

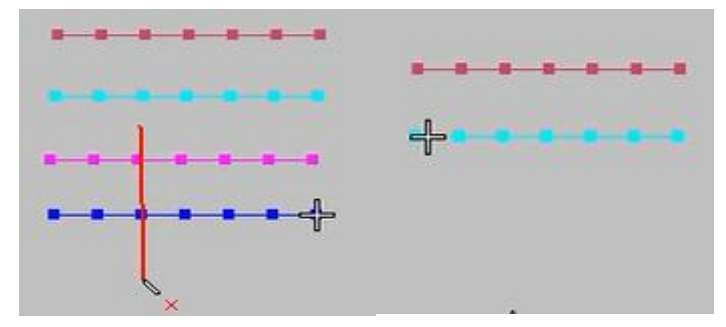

Dbject offset

Operation: 1. Select the object to be offset in the

workspace.

2.Left click on "Object Offset".

3. Enter the offset and number in the workspace dialog box (increase the input of positive numbers and decrease the input of negative numbers), and click OK.

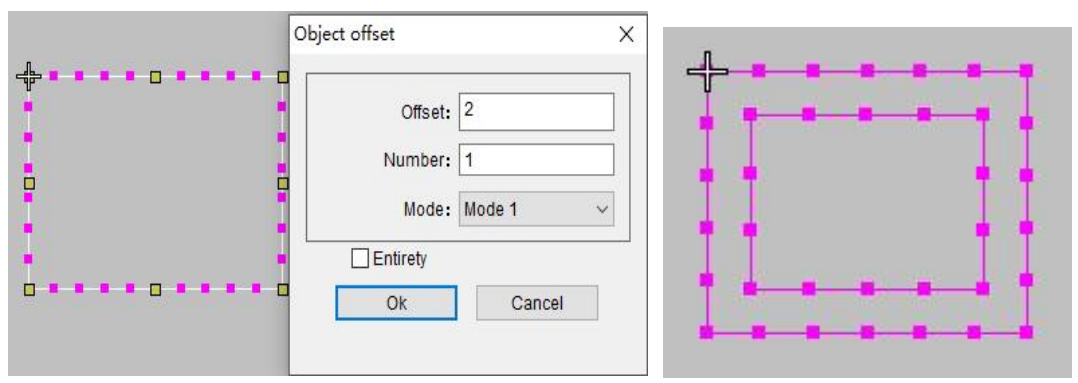

២ Object adsorption

Operation:1.Select the object to be adsorbed in the

workspace.

 2. Left click on "Object adsorption".
 3. Use the "Object Adsorption" tool to click on the location to be adsorbed.

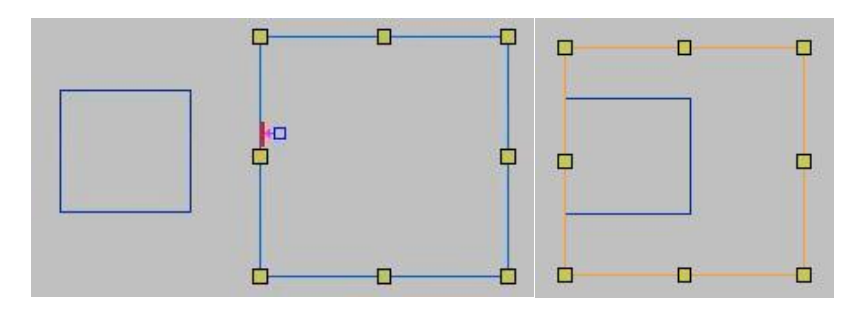

👗 Stitch overlap

Operation: 1. Select the object in the workspace that needs

to overlap the stitch points.
2.Left click on "stitch overlap".

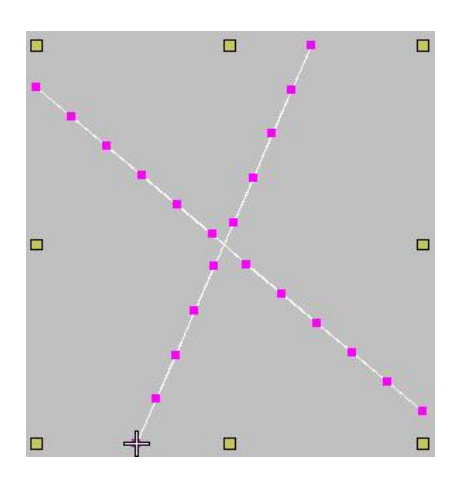

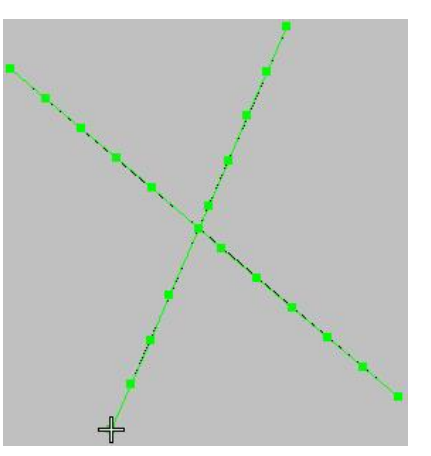

"Needle stitch segmentation Operation:1.Select the object that needs to be

segmented in the workspace.
2. Right click on the "stitch
segmentation" position, set the number
of segments, and click OK.
3. Left click on "stitch segmentation".

|                       | <b>-</b> |
|-----------------------|----------|
| Stitch segmentation   | ×        |
| Number of segments: 4 |          |
| Ok                    |          |

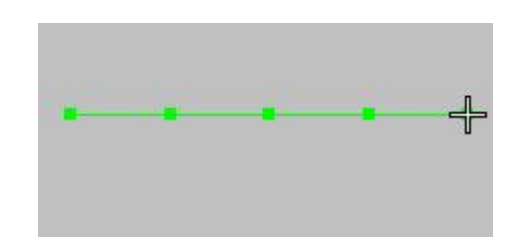

 $\ensuremath{\texttt{Operation:1.Select}}$  the object for edge tool template

making in the workspace.

2. Right click on the "opposite edge offset" position to set the offset size, and click OK.

3.Left click on "Offset Across Edges".

| <b>O</b>                                                                                    | pposite Offset | ×  |
|---------------------------------------------------------------------------------------------|----------------|----|
| <b>-</b>                                                                                    | Offset: 2 n    | mm |
| ,<br>,<br>,<br>,<br>,<br>,<br>,<br>,<br>,<br>,<br>,<br>,<br>,<br>,<br>,<br>,<br>,<br>,<br>, | Ok             |    |

Fixed stitch Operation: 1. Select the object in the workspace that needs to

be fixed with stitches.

2. Right click on the "fixed stitch" position to set the step size, and click OK.

3. Left click on "Fixed Stitch" with the mouse.

|   | Fixed stitch length | ×           |   |   |  |   |
|---|---------------------|-------------|---|---|--|---|
| A | Length:             | 4           |   |   |  |   |
|   | Туре:               | Bisection ~ |   |   |  |   |
|   | Start migration     | 0           |   |   |  |   |
|   | End migration       | 0           |   |   |  |   |
|   | Angle               | 0           |   |   |  |   |
|   | Whole repetition    | 0           | _ |   |  |   |
|   | Round trip times    | 0           |   |   |  | Π |
|   |                     |             | - | - |  | Ť |
|   | C                   | ik 🔤        |   |   |  |   |

alignment alignment

Operation:1. Select the objects that need to be aligned in

the workspace.

2. Click "Align" with the left mouse button.
3. Use the alignment tool with the left mouse button to select an object, and then click on another object to align with the left mouse button.

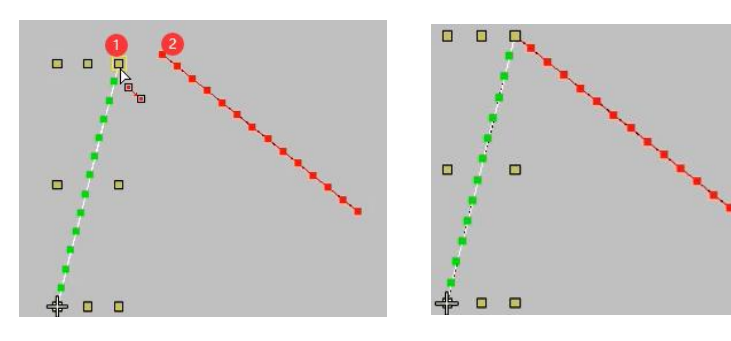

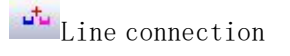

Operation:1. Select the two lines that need to be connected

in the workspace.
2.Left click on "Line Connection".

|  | ••••• |
|--|-------|

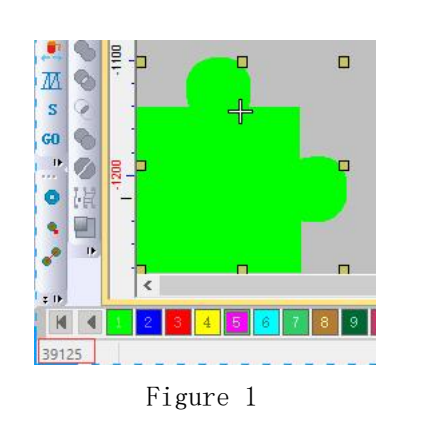

Filter short stitches

| Clear Stitch which is<br>design after Create | shorter than the shortest stitch from the $\operatorname{stitch}\nolimits\circ$ |
|----------------------------------------------|---------------------------------------------------------------------------------|
|                                              | poord to Dool with                                                              |
| Ine Short State                              | Theed to Deal with                                                              |
| Min I                                        | ength: 0.50                                                                     |
| Min I                                        | ength: 0.50                                                                     |

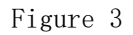

Operation: 1. Select the object in the workspace

that needs to filter short stitches (Figure 1).

2.Click on the handle short stitch step in the menu stitch position (Figure 2),

3. Check the short stitch prompt box to process the short stitch (Figure 3). 4. Right click on the "Filter Short Stitch" position to set the step size and click OK (Figure 4), then left click on "Filter Short Stitch" (Figure 5).

| Stite | ch | Arrange      | Image      | Windo |
|-------|----|--------------|------------|-------|
| ~     | Cr | eate Stitch  | ı          | G     |
|       | D  | efine Style. |            |       |
|       | A  | oply Style(  | P)         |       |
|       | D  | efault Style | e(C)       |       |
|       | Au | uto Run Sti  | itch Type  |       |
|       | St | itch Effect. |            |       |
|       | 0  | bject Para.  |            | A     |
|       | M  | achine Par   | ra         |       |
| Г     | D  | eal with Sh  | ort Stitch |       |
|       | St | art and En   | ıd         |       |

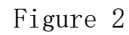

| Step:       | 0.5 |
|-------------|-----|
| X direction | 0   |
| Y direction | 0   |

Figure 4

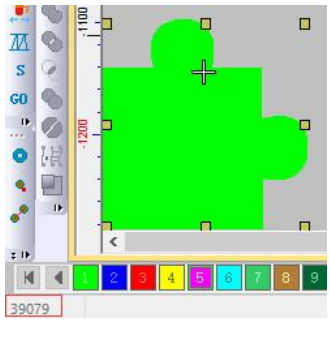

Figure 5

Smart Connection

Operation: 1. Select all objects in the workspace.

2. Click on "Smart Connection" with the left mouse button, as shown in Figure 2, and use the Smart Connection tool to point 2 points on the object (as shown in Figure 1). The effect of smart connection (as shown in Figure 2).

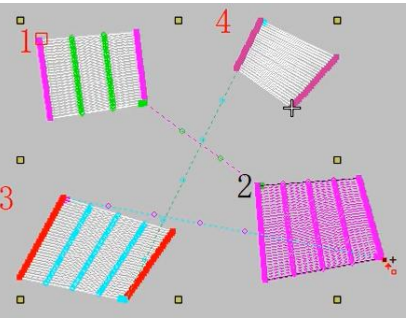

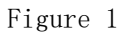

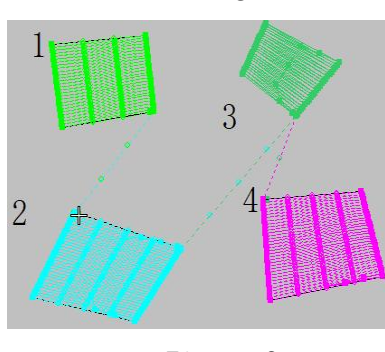

Figure 2

Boundary offset

Operation: 1. Select the object in the workspace that needs

boundary offset.

2.Left click on "Boundary Offset" to set the offset distance, number, and type, and click OK.

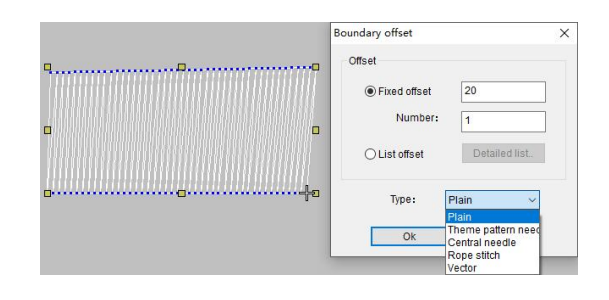

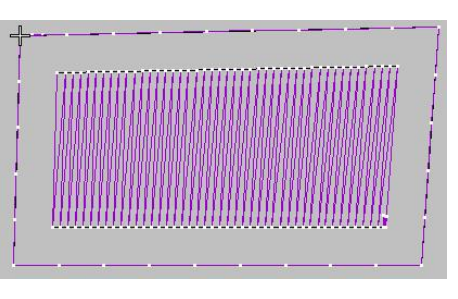

Single needle filtered intersection points

Operation:1.Select objects in

the workspace that require single needle filtering of intersection

points. 2.Left click on "Single Needle Filter Intersection".

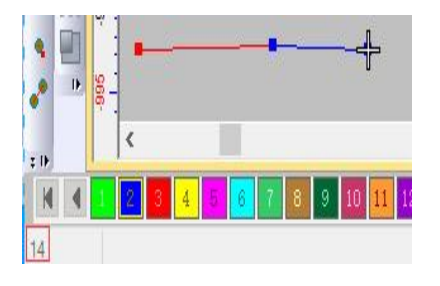

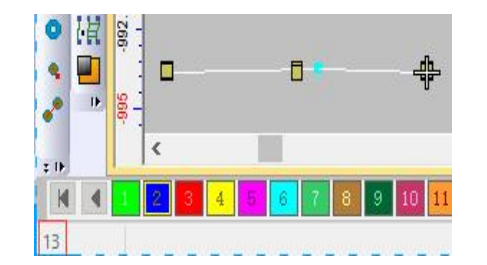

| <sup>™</sup> Sequin         | Sequin display or hide switch              |
|-----------------------------|--------------------------------------------|
| Sequin device               | Can modify the shape, size, and color of   |
|                             | sequins                                    |
| Manual sequins              | You can add sequins or create sequin       |
|                             | objects at any position                    |
| Automatic sequins           | Automatically generate sequins after       |
|                             | drawing the sequin object                  |
| c V A. B. C. D. E. F. G. H. | The shape number of the sequins can be set |
| Selection of sequin scheme  |                                            |

Sequin Operation: 1. Left click on the glitter switch with the mouse to set the glitter.

| ░▓▦▦◨▯▯▧▧難◍▯▦Ҝӝ⋈◬⊮≡ҝ◙◐▯◪◠◞◞∩∩҈ഄ๏<br>▯▥◍◲ॾ◧◲◓◾◾◾▯▯◙ヽ▧◿◓ぬ๏๏๚≡๙+◿๏ヽ;∶◐◐◸▾<br>▫◣▯▧ӝ▯◙▯<br>▫▾◟▾◟ੑヽ๏┝๏ヾ▰÷ๅ◟◦◦ăт▸▫▫◻≍±▯ | ▦▦▯▯▯▨ਸ਼▦◙▯◍ᄵᄨᄲᄷ┉ᆖ▨◙◙▯╱ぐ╱┌┍╲ѵѽ<br>▯◧◳◧◨◲◾▫◾▯▯◙▯ヽ◙∕◙ऄ&◙®▦▯๙+◿●ヽਃ▫◐▯<br>▧▯▯▯◟੶ੑੑੑੑੑੑੑੑੑੑੑੑੑੑ<br>▣ヽ▾ヽੑੵੑ੶੶ਸ਼ヽヽヽਗ਼ਲ਼ਫ਼४๛÷ๅヽੑਲ਼ਲ਼ăт๏ਞਗ਼ਲ਼ਜ਼ॻ॒ |
|----------------------------------------------------------------------------------------------------|----------------------------------------------------------------------------------------------------|
|                                                                                                    | 400 407.5 405 407.5 400 -797.5 -786 -787.5 -786 -787.5 -786 -782.5                                                                       |
| $[\bigcirc, \bigcirc, \bigcirc, \bigcirc, \bigcirc, \bigcirc, \bigcirc, \bigcirc, \bigcirc, \bigcirc, \bigcirc]$ | • • • • • • • • • • • • • • • •                                                                                                    |

Sequin device

Operation: 1. Select the glitter object in the workspace.

2.Left click on the "glitter device" to open the glitter settings dialog box.

3. Select the corresponding glitter letter.

4. Click "Select" in the name position to display a dialog box for selecting sequins. Left click with the mouse Click on the objects to be selected using the methods labeled 1, 2, and 3 in Figure 1. After completion, Click OK.

5. In the sequin device dialog box, modify the sequin size, click "Select" to appear in the color dialog box, select the desired color, and click OK (as shown in Figure 2).

6. After setting everything up, click OK in the sequin device dialog box.

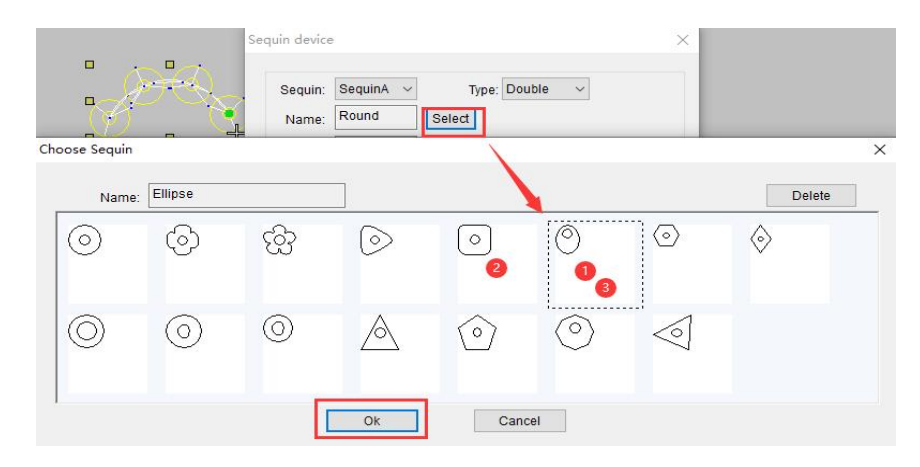

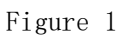

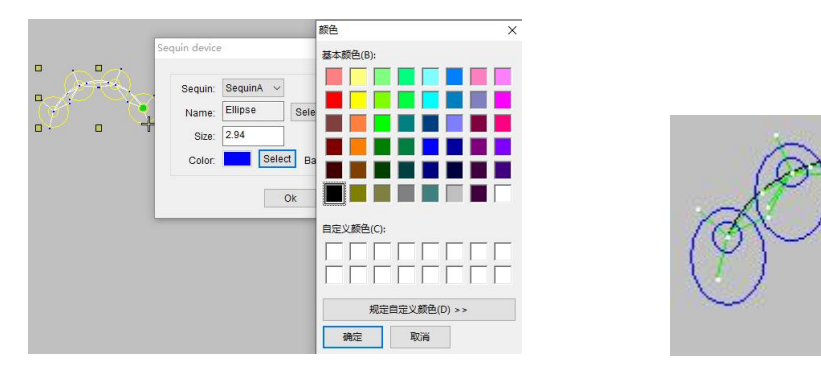

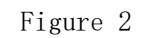

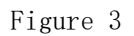

| Manual sequins    | Operation: 1. Left click on "Manual Shining" with the mouse.                                                                                                    |
|-------------------|----------------------------------------------------------------------------------------------------|
|                   | <ol> <li>Manually add sequins at any position on the object.</li> <li>After drawing, press the "Enter" key to confirm.</li> </ol>                                                                        |
| Automatic sequins | Operation: 1. Left click on "Auto glitter" with the mouse.<br>2. Use this tool in the workspace to create<br>templates for any glitter object.<br>3. After drawing, press the "Enter" key to<br>confirm. |

c A B C D E F G H Selection of sequin scheme

Operation: 1. Select the sequin pattern.

2.Click " C v " Select a solution through a dropdown or click

" A B C D E F G H " A modified sequin scheme in.

3. After selecting, right-click on the glitter bar in the object properties to set the parameters (as shown in the figure below), and then click "OK".

| General Connecter | Stitch         | Auto Jump       | Sequin    | Rhinestone |
|-------------------|----------------|-----------------|-----------|------------|
| Sequin Effect     | Manua          | I Fill 🛛 Au     | tomatic s | ewing      |
| □ Keep            |                | Au              | tomatic s | ewing 2    |
| Fill              |                | Stitich         |           |            |
| O Standard Min    |                | Min Va          | lue: 2.0  | 00         |
| Extend to fit     | Run St         |                 | itch: 3.0 | 00         |
| O Shrink to fit   | Max Val        |                 | lue: 6.0  | 00         |
| Repeate Scheme Li | st:            |                 |           |            |
| A                 | Cur            | rent Scheme     | A         |            |
|                   | Thread Bearing |                 | None      | ~          |
|                   | Th             | read Repeat     | 0         |            |
|                   | Т              | hread extend    | 0.2       |            |
|                   | s              | equin Space     | 3         |            |
| s                 |                | l out Angle(°)  | 270       |            |
|                   | F              | ly off Angle(°) | 180       |            |
| Delete            |                | Wrap Thread     | A01-4     | ~ >>       |
| Add               | 1              | Custom          | >>        |            |
| A ~               |                |                 |           |            |
|                   |                |                 |           |            |
|                   |                |                 |           |            |
|                   |                |                 |           |            |

# $\equiv$ 、Common function shortcut keys

| function         | Shortcuts |  |  |
|------------------|-----------|--|--|
| New              | Ctrl+N    |  |  |
| Open             | Ctrl+0    |  |  |
| Сору             | Ctrl+c    |  |  |
| Paste            | Ctrl+v    |  |  |
| Cut              | Ctrl+x    |  |  |
| Undo             | Ctrl+z    |  |  |
| Redo             | Ctrl+y    |  |  |
| SelectAll        | Ctrl+A    |  |  |
| Poly Select      | Ctrl+L    |  |  |
| Combine          | Ctrl+G    |  |  |
| Uncombine        | Ctrl+U    |  |  |
| Delete           | Delete    |  |  |
| Reshape          | Н         |  |  |
| Measure          | М         |  |  |
| Select           | 0         |  |  |
| Underlay         | U         |  |  |
| Selected Zoom ln | В         |  |  |
| Edit Stitch      | Е         |  |  |
| Zoom ln          | Z         |  |  |
| Run              | N         |  |  |
| Add Angle Line   | F         |  |  |
| Move             | W         |  |  |
| Lock             | K         |  |  |
| Object Property  | А         |  |  |
| Slow Show        | D         |  |  |
| Repeat Show      | R         |  |  |
| Prev View        | V         |  |  |
| Twain            | J         |  |  |
| Opposite         | Ι         |  |  |
| Create Stitch    | G         |  |  |
| Stitches         | S         |  |  |
| outlines         | L         |  |  |
| Simulate2        | Т         |  |  |
| Screen Adjust    | Fn+F2     |  |  |
| cross cursor     | Fn+F3     |  |  |
| Option           | Fn+F4     |  |  |
| Function Code    | Fn+F8     |  |  |
| Zoom Out         | Shift+Z   |  |  |

| Zoom In(1:1)           | Shift+1 |  |  |
|------------------------|---------|--|--|
| Tatami                 | Shift+M |  |  |
| E-Stitch               | Shift+E |  |  |
| satin                  | Shift+I |  |  |
| Dictate                | Shift+F |  |  |
| Prick stitch           | Shift+5 |  |  |
| Connectors             | Shift+C |  |  |
| Grid                   | Shift+G |  |  |
| Ruler                  | Shift+R |  |  |
| Base map               | Shift+D |  |  |
| Show                   | Shift+V |  |  |
| Reverse hide           | Shift+S |  |  |
| DereferenceStitch List | Shift+J |  |  |
| Color-Object List      | Shift+L |  |  |
| Thread Manage          | Shift+T |  |  |
| Unlock                 | Shift+K |  |  |
| Simulate1              | Shift+3 |  |  |